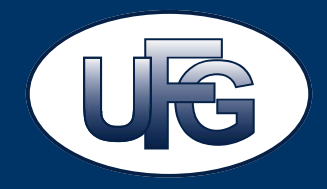

# Turystyczny Fundusz Gwarancyjny E-deklaracja

#### **Ubezpieczeniowy Fundusz Gwarancyjny**

Katarzyna Korycka-Fuhrmann, Główny specjalista, Biuro TFG

Warszawa, 23 stycznia 2017 r.

Ubezpieczeniowy Fundusz Gwarancyjny

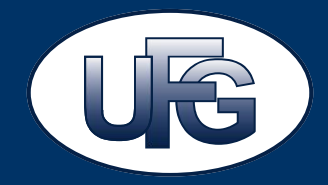

Do 21. dnia każdego miesiąca OTiPT są zobowiązani złożyć deklaracje i odprowadzić składki na rzecz TFG za poprzedni miesiąc.

#### Deklaracja powinna zawierać:

- wyliczenie wysokości należnej składki na rzecz TFG
- liczbę i rodzaj zawartych w danym miesiącu umów
- · liczbę klientów objętych umowami zawartymi w danym miesiącu,
- liczbę klientów, których imprezy turystyczne zostały odwołane lub, którzy rozwiązali umowę lub odstąpili od umowy w miesiącu, którego dotyczy deklaracja, od których zostały wcześniej odprowadzone składki do TFG
- wysokość składek należnych do zarachowania w danym miesiącu
- informacje o zabezpieczeniach finansowych z l filaru oraz o podmiotach ich udzielających

**Obowiązek złożenia deklaracji istnieje przez cały okres posiadania wpisu do rejestru OTiPT**, także w przypadku, gdy w danym miesiącu nie została zawarta żadna umowa z klientem, jak również w przypadku zawarcia umów, w stosunku do których nie powstaje obowiązek uiszczenia składki.

#### Wzór deklaracji

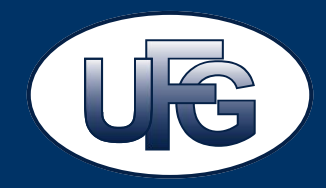

#### Wzór deklaracji stanowi załącznik do rozporządzenia Ministra Sportu i Turystyki z dnia 21 listopada 2016 r. w sprawie wzoru deklaracji składanej przez OTiPT do UFG (Dz.U. poz. 1901).

Dane dotyczące liczby klientów, których imprezy turystyczne zostały odwołane przez organizatora turystyki lub pośrednika turystyczne zostały odwołane przez organizatora turystyki lub pośrednika turystyczne zostały odwołane przez organizatora turystyki lub pośrednika turystyczne zostały odwołane przez organizatora turystyki lub pośrednika turystyczne zostały odwołane przez organizatora turystyki lub pośrednika turystyczne zostały odwołane przez organizatora turystyki lub pośrednika turystyczne zostały odwołane przez organizatora turystyki lub pośrednika turystyczne zostały odwołane przez organizatora turystyki lub pośrednika turystyczne zostały odwołane przez organizatora turystyki lub pośrednika turystyczne zostały odwołane przez organizatora turystyki lub pośrednika turystyczne zostały odwołane przez organizatora turystyki lub pośrednika turystyczne zostały odwołane przez organizatora turystyki lub pośrednika turystyczne zostały odwołane przez organizatora turystyki lub pośrednika turystyczne zostały odwołane przez organizatora turystyki lub pośrednika turystyczne zostały odwołane przez organizatora turystyczne zostały odwołane przez organizatora turystyki lub pośrednika turystyczne zostały odwołane przez organizatora turystyki lub pośrednika turystyczne zostały odwołane przez organizatora turystyki lub pośrednika turystyczne zostały odwołane przez organizatora turystyki lub pośrednika turystyczne zostały odwołane przez organizatora turystyczne zostały odwołane przez organizatora turystyczne zostały odwołane przez organizatora turystyczne zostały odwołane przez organizatora turystyczne zostały odwołane przez organizatora turystyczne zostały odwołane przez organizatora turystyczne zostały odwołane przez organizatora turystyczne zostały odwołane przez organizatora turystyczne zost

| Załącznik do rozporządzenia Ministra Sportu i Turystyl |
|--------------------------------------------------------|
| z dnia 21 listopada 2016 r. (poz. 1901)                |

| - 8 | ¢. |  | <br>м |
|-----|----|--|-------|
|     |    |  |       |

#### NALEŻY WYPEŁNIĆ WYŁĄCZNIE POLA JASNE. WYPEŁNIĆ NA MASZYNIE, KOMPUTEROWO LUB RĘCZNIE, DRUKOWANYMI LITERAMI.

| DEKLARACIA<br>składana przez organizatorów turystyki i pośredników turystycznych<br>do Ubezpieczeniowego Funduszu Gwarancyjnego |                                                                                                    |                                                                                        |                                              |                                                                                                    |                                                                                                    |                                                                                                    |                                                                                                    |
|----------------------------------------------------------------------------------------------------|----------------------------------------------------------------------------------------------------|----------------------------------------------------------------------------------------|----------------------------------------------|----------------------------------------------------------------------------------------------------|----------------------------------------------------------------------------------------------------|----------------------------------------------------------------------------------------------------|----------------------------------------------------------------------------------------------------|
| Data wy                                                                                                    | pelnienia (DD-MM-RRRR)                                                                                                    | L                                                                                      |                                              |                                                                                                    |                                                                                                    |                                                                                                    |                                                                                                    |
| Za okres                                                                                                    | : miesiąc (słownie)                                                                                                    | 2.                                                                                     |                                              |                                                                                                    | rok                                                                                                    | 2                                                                                                    |                                                                                                    |
| 1                                                                                                    |                                                                                                    |                                                                                        | Da                                           | ne identyfikacyjne                                                                                  |                                                                                                    |                                                                                                    |                                                                                                    |
| Numer ewi                                                                                                    | idencyjny w CEOTIPT <sup>3)</sup>                                                                                             | 4                                                                                      |                                              |                                                                                                    |                                                                                                    |                                                                                                    |                                                                                                    |
| Fir                                                                                                    | ma przedsiębiorcy                                                                                                    | 5.                                                                                     |                                              |                                                                                                    |                                                                                                    |                                                                                                    |                                                                                                    |
|                                                                                                    | NIP                                                                                                    | 6.                                                                                     |                                              |                                                                                                    |                                                                                                    |                                                                                                    |                                                                                                    |
|                                                                                                    |                                                                                                    | miejscowość                                                                            | π.                                           |                                                                                                    |                                                                                                    |                                                                                                    |                                                                                                    |
| Siedzib                                                                                                    | a i adres przedsiębiorcy,                                                                                                    | kod pocztowy                                                                           | 8.                                           |                                                                                                    |                                                                                                    |                                                                                                    |                                                                                                    |
| a w przyj<br>jest o                                                                                                    | padku gdy przedsiębiorca<br>soba fizyczna – adres                                                                             | ulica                                                                                  | 9.                                           |                                                                                                    |                                                                                                    |                                                                                                    |                                                                                                    |
| ,                                                                                                    | zamieszkania                                                                                                    | nr budynku                                                                             | 10.                                          |                                                                                                    |                                                                                                    |                                                                                                    |                                                                                                    |
|                                                                                                    |                                                                                                    | nr lokalu                                                                              | 11.                                          |                                                                                                    |                                                                                                    |                                                                                                    |                                                                                                    |
| ll z uwz                                                                                                    | Dane dotyczące liczby klie<br>ględnieniem miejsca realiza                                                                     | ntów, z którymi org<br>acji imprezy turysty<br>składki d                               | panizator<br>roznej i ro<br>lo Turysty       | turystyki lub pośrec<br>dzaju zapewnianeg<br>ycznego Funduszu G                                     | dnik turystyczny za<br>o środka transporti<br>warancyjnego                                                      | warł umowę w dany<br>u oraz wysokości nal                                                                     | m miesiącu,<br>ieżnej z tego tytułu                                                                            |
| Miejsce                                                                                                    | realizacji imprezy turystyczz<br>środka transpi                                                                               | nej i rodzaj zapewni<br>ortu                                                           | anego                                        | Liczba umów<br>zawartych<br>z klientami<br>w miesłącu,<br>którego dotyczy<br>składana<br>deklaracja | Liczba kilentów<br>objętych<br>umowami<br>zawartymi<br>w miesiącu,<br>którego dotyczy<br>składana<br>deklaracja | Wysokość składki<br>należnej od<br>każdego klienta<br>do Turystycznego<br>Funduszu<br>Gwarancyjnego<br>(w zł) | Łączna<br>wysokość składki<br>należnej do<br>Turystycznego<br>Funduszu<br>Gwarancyjnego<br>(w zł) <sup>2</sup> |
| 1 i poza<br>w ram                                                                                                    | zy turystyczne na teryto<br>europejskich z wykorzysta<br>ach przewozu czarterowego                                            | rium państw euro<br>niem transportu lo<br>o, z wyłączeniem pk                          | opejskich<br>Itniczego<br>It 4               | 12.                                                                                                 | 13.                                                                                                    | 14.                                                                                                    | 15.                                                                                                    |
| 2 Impre<br>z wyki<br>lotnici                                                                                                    | zy turystyczne na terytoriu<br>orzystaniem innego środka<br>zy w ramach przewozu czart                                        | m państw pozaeuro<br>a transportu niż t<br>terowego                                    | opejskich<br>ransport                        | 36.                                                                                                 | 17.                                                                                                    | 14.                                                                                                    | 19.                                                                                                    |
| 3 Impre<br>z wyki<br>lotnici<br>pkt 4                                                                                           | zy turystyczne na teryto<br>orzystaniem innego środki<br>zy w ramach przewozu czi                                             | rium państw euro<br>a transportu niż t<br>arterowego, z wyłą                           | opejskich<br>ransport<br>jczeniem            | 20.                                                                                                 | 21.                                                                                                    | 22.                                                                                                    | 23.                                                                                                    |
| 4 obsza<br>na te<br>przyja                                                                                                    | zy turystyczne na terytoriu<br>ję z RP, a w przypadku Fede<br>ru obwodu kaliningradzkieg<br>rytorium RP, w tym impi<br>zdowej | m krajów mających<br>eracji Rosyjskiej – w<br>go oraz imprezy tur<br>rezy zagranicznej | n lądową<br>obrębie<br>ystyczne<br>turystyki | 24.                                                                                                 | 25.                                                                                                    | 26.                                                                                                    | 23.                                                                                                    |
| Suma sikitar<br>ISuna wanaki                                                                                                    | dek naležnych do Turystycz<br>2 pál 15. 19. 281 27)                                                                           | nego Funduszu Gw                                                                       | arancyjne                                    | ego (w zł)                                                                                          | 28.                                                                                                    |                                                                                                    | <u>.</u>                                                                                                    |

<sup>3</sup> Należy wpisać numer ewidencyjny z Centralnej Ewidencji Organizatorów Turystyki i Pośredników Turystycznych (ECOTIPT) prowadzonej przez ministra właściwego do spraw turystyki. Namet ten molna sprawdzić na stronie internetowej: <u>urwystyka zowaji</u> 4 uczna wyskości kładki należnej do Turystycznego Fondussu Owaranowjego stanowi loczym krzby klentów objętych umowami zawartymi w miesiącu,

<sup>2</sup> Jączna wyskość kładki naleźnej do Turystycznego Fundacu Gwarencyjnego stanowi loczym locby klentów objętych umowami zawartymi w miesiącu, którego dotyczy składana deklanacja, i wysokości składki naleźnej od każdego klenta. 1/3

| Miejsce realizacji imprezy turystycznej i redzaj zapewnianego<br>średka transportu<br>średka transportu     Uczłas bilenstwo dojarusty<br>zakładana dektaracja     Uczłas bilenstwo dojarusty<br>w miejscu, którzy<br>doktaracja doktaracja     Wyskość zakładana<br>dektaracja     Uczłas bilenstwo dojarusty<br>w miejscu, którzy<br>doktaracja     Uczłas bilenstwo dojarusty<br>w miejscu, którzy<br>doktaracja     Uczłas bilenstwo dojarusty<br>w miejscu, którzy<br>doktaracja     Uczłas bilenstwo dojarusty<br>w miejscu, którzy<br>doktaracja     Uczłas bilenstwo dojarusty<br>w miejscu, którzy<br>doktaracja     Uczłas bilenstwo dojarusty<br>doktaracja     Uczłas bilenstwo dojarusty<br>doktaracja     Uczłas bilenstwo dojarusty<br>doktaracja     Uczłas bilenstwo dojarusty<br>doktaracja     Uczłas bilenstwo dojarusty<br>doktaracja     Uczłas bilenstwo dojarusty<br>doktaracja     Uczłas bilenstwo dojarusty<br>doktaracja     Uczłas bilenstwo dojarusty<br>dojarusty<br>dojarusty     Uczłas bilenstwo dojarusty<br>dojarusty<br>dojarusty     Uczłas bilenstwo dojarusty<br>dojarusty     Uczłas bilenstwo dojarusty<br>dojarusty     Uczłas bilenstwo dojarusty<br>dojarusty     Uczłas bilenstwo dojarusty<br>dojarusty     Uczłas bilenstwo dojarusty<br>dojarusty     Uczłas bilenstwo dojarusty<br>dojarusty     Uczłas bilenstwo do jazachowania na postu<br>dojarusty     Uczłas bilenstwo do jazachowania na postu<br>dojarusty     Uczłas bilenstwo do jazachowania na postu<br>dojarusty     Uczłas bilenstwo<br>dojarusty     Uczłas bilenstwo<br>dojarusty     Uczłas bilenstwo<br>dojarusty     Uczłas bilenstwo<br>dojarusty     Uczłas bilenstwo<br>dojarusty     Uczłas bilenstwo<br>dojarusty     Uczłas bilenstwo<br>dojarusty     Uczłas bilenstwo<br>dojarusty     Uczłas bilenstwo<br>dojarusty     Uczłas bilenstwo<br>dojarusty     Uczłaski bilenstwo                                                                                                    |                | rozwiązali umowę lub odstąpili od umowy w miesiącu, którego dotyczy deklaracja, od których zostały wcześniej odprowadzone składki<br>do Turystycznego Funduszu Gwarancyjnego, oraz dane dotyczące wysokości tych składek                                                                                                    |                                                                                                    |                                           |                                                                                           |                                                    |                                                                                                    |  |  |
|----------------------------------------------------------------------------------------------------|----------------|----------------------------------------------------------------------------------------------------|----------------------------------------------------------------------------------------------------|-------------------------------------------|-------------------------------------------------------------------------------------------|----------------------------------------------------|----------------------------------------------------------------------------------------------------|--|--|
| 1         Program Trypticine na terytoxium pakture varopsikking pakta         Painting of the pakta sector pakta sector pakta         Painting of the pakta sector pakta         Painting of the pakta sector pakta         Painting of the pakta sector pakta         Painting of the pakta sector pakta         Painting of the pakta sector pakta         Painting of the pakta sector pakta         Painting of the pakta sector pakta         Painting of the pakta sector pakta         Painting of the pakta sector pakta         Painting of the pakta sector pakta         Painting of the pakta sector pakta sector pakta         Painting of the pakta sector pakta sector                                                                                                    | ,              | Alejsce realizacji imprezy turystycznej i rodzaj zapewnianego<br>środka transportu                                                                                                    | Liczba um<br>rozwiązani<br>z klientami w m<br>którego dot<br>składana deki                          | ów<br>ych<br>ilesiącu,<br>yczy<br>iaracja | Liczba klientów ob<br>umowami rozwiąz<br>w miesiącu, któr<br>dotyczy składa<br>deklaracja | jętych W<br>anymi o<br>rego skł<br>na zara<br>aktu | ysokość wcześniej<br>dprowadzonych<br>adek należnych do<br>chowania na poczet<br>alnej składki (w zł) <sup>20</sup> |  |  |
| a         Imprezy turytyczne na terytorium państw pożacuropijskich<br>dobrczy w rankch przewsze carterywage         12         31         14         14           a         imprezy turytyczne na terytorium państw pożacuropijskich<br>dobrczy w rankch przewsze carterywage         15         55         15         14           a         imprezy turytyczne na terytorium państw pożacuropijskich<br>i brotzycz w rankch przewsze carterywage         16         55         15         15           a         masch przewsze carterywage         wykarytaline<br>pat 4         16         15         15         15           a         masch przewsze carterywage         16         15         15         15         15           a         a brytyczne na terytorium trajów mających lążowa<br>na brytyczne na terytorium trajów mających lążowa<br>przewsze przewsze prze                                                                                                    | 1              | Imprezy turystyczne na terytorium państw europejskici<br>i pozaeuropejskich z wykorzystaniem transportu lotniczegy<br>w ramach przewozu czarterowego, z wylączeniem pkt 4                                                                                                    | 27.                                                                                                 |                                           | 30.                                                                                       | 31.                                                |                                                                                                    |  |  |
| imperty turystyczen na terytorium jarktew surcepiskim innegi śródka transportu nit transportu nitransportu ni transportu nit transportu nit transportu nit transpor      | 2              | Imprezy turystyczne na terytorium państw pozaeuropejskici<br>z wykorzystaniem innego środka transportu niż transpor<br>lotniczy w ramach przewozu czarterowego                                                                                                    | n 32.                                                                                               |                                           | 33.                                                                                       | 34.                                                |                                                                                                    |  |  |
| Impersy tarystyczen na terystyczen na terystyczen jakowa i kaji kowie i kaji kowie i kaji kowie i kowie kowie kowie kowie kowie kowie kowie kowie kowie kowie kowie kowie kowie kowie kowie kowie kowie kowie kowie kowie kowie kowie kowie kowie kowie kowie kowie kow      | 3              | Imprezy turystyczne na terytorium państw europejskici<br>z wykorzystaniem innego środka transportu niż transpor<br>lotniczy w ramach przewozu czarterowego, z wyłączenien<br>pit 4                                                                                                    | n <sup>35.</sup><br>t                                                                               |                                           | 58.                                                                                       | 57.                                                |                                                                                                    |  |  |
| Suma składki nakołkych do zarachowania (w zl.) na poczeł następnej nakoźnej (w zl.)     41.       W doczania składki nakożych do zarachowania interalicznych do zarachowania interalicznych interalizacie (zl.)     41.       W interalizacie (zl.)     Network zarachowania (zl.)     12. Statu załachi za do zarachowania interalicznych interalizacie (zl.)     41.       N interalizacie (zl.)     Rodzia zabezpieczenia (zl.)     12. Statu zabezpieczenia (zl.)     41.       N interalizacie (zl.)     Network podmicnicu do interalizacie (zl.)     11. Statu zabezpieczenia (zl.)     11. Statu zabezpieczenia (zl.)       Natwork podmicnicu dotieliajcego zabezpieczenia (zl.)     6.     11. Statu zabezpieczenia (zl.)     11. Statu zabezpieczenia (zl.)       Natwork podmicnicu dotieliajcego zabezpieczenia (zl.)     6.     11. Statu zabezpieczenia (zl.)     11. Statu zabezpieczenia (zl.)       Natwork podmicnicu dotieliajcego zabezpieczenia (zl.)     6.     11. Statu zabezpieczenia (zl.)     11. Statu zabezpieczenia (zl.)       Natwork podmicnicu dotieliajcego zabezpieczenia (zl.)     6.     11. Statu                                                                                                    | 4              | Imprezy turystyczne na terytorium krajów mających lądow<br>granicą z RP, a w przypadku Federacji Rosyjskiej – w obrębi<br>obszaru obwodu kaliningradzkiego oraz imprezy turystyczn<br>na terytorium RP, w tym imprezy zagranicznej turystyk<br>przyjazdowej                                                                                                    | a 38.<br>e<br>i                                                                                     |                                           | 39.                                                                                       | 40.                                                |                                                                                                    |  |  |
| No     Starta dada dada dada dada dada dada dada                                                                                                    | do p<br>pisans | na składek należnych do zarachowania (w zł) na poczet nastę<br>przekazania składki zgodnie z art. 10f ust. 2 ustawy<br>swarzici zdi 21,34,37 (46)                                                                                                    | pnej należnej                                                                                       |                                           | 41.                                                                                       |                                                    |                                                                                                    |  |  |
| Biotest naktra do skaczenia w dowym miestewi         41.           V         Otrzycznaczania z przestawa w dowym miestewi         42.           V         Informacja o postadanych zakregiczenia (z 10. biotewi dakła zpić 14. 12. przestawa more na oswane w oswane w oswane                                                                                               | īV             | Suma składek należnych do zarachowania nierozliczonych<br>w poprzednim okresie (w zł)<br>Wostość sestkazenich składe należnych zaradnowa z pozratkazeni kaja w pozratku plu w pozratku plu pozratku plu po |                                                                                                    |                                           | 42.                                                                                       |                                                    |                                                                                                    |  |  |
| W         Informacja o posiadanych zabezpieczenia (zamaczyć zakkem X właściwy kwadrat):<br>wo krecki, aj kki jest składane deskaracji         U których mogą być składane roszczenia           1         Rodzaj zabezpieczenia (zamaczyć znakkem X właściwy kwadrat):<br>gwarancja bastojeczeniowa         i rachurek powiemiczy<br>u bezpieczenie na rocz klienta           1         Nazwa podmiotu ddzielającego zabezpieczenia         i doże dialowa         i doże dialowa           Vypokość zabezpieczenia (zamaczyć znakkem X właściwy kwadrat):         i doże dialowa         i doże dialowa           2         Rodzaj zabezpieczenia (zamaczyć znakkem X właściwy kwadrat):         i doże dialowa         i doże dialowa           2         Rodzaj zabezpieczenia (zamaczyć znakkem X właściwy kwadrat):         i doże dialowa         i doże dialowa           2         Rodzaj zabezpieczenia (zamaczyć znakkem X właściwy kwadrat):         i doże dialowa         i doże dialowa           2         Rodzaj zabezpieczenia (zamaczyć znakkem X właściwy kwadrat):         i doże dialowa         i doże dialowa           4         I doże dialowa         i doże dialowa         i doże dialowa         i doże dialowa           4         I doże dialowa         i doże dialowa         i doże dialowa         i doże dialowa           4         I doże dialowa         i doże dialowa         i doże dialowa         i doże dialowa           5         i doże dialowa<                                                                                                    | v              | Kwota należna do uiszczenia w danym mie<br>do Turystycznego Funduszu Gwarancyjnego<br>(Wertsić cpoła 28 pomiejsnes a wistato pol4 14 42<br>stada należne do usiczenia, wdazacej w pół 28. W trake przyskatowalej w do i<br>w kałwym dowia, je poły należania jedniała                                                                                                    | slącu<br>(w zł) <sup>4</sup><br>w danym okresie nie modej<br>rał i nierozliczone składki sa<br>a. ( | roreșticer<br>acticeat                    | 43.                                                                                       |                                                    |                                                                                                    |  |  |
| Rodraj zabezpieczenia (zaznaczyć znakiem X właściwy kwadrat)       1     Mazwa podmiotu udzielającego zabezpieczenia                                                                                                    | vi             | Informacja o posiadanych zabezpieczeniach finansowyc<br>w okresie, z                                                                                                    | ih na wypadek nie<br>za jaki jest składan                                                           | wypłacaln<br>a deklara                    | iości, do których m<br>cja                                                                | ogą być skła                                       | dane roszczenia                                                                                                    |  |  |
| **       gwarancja bakkowa       rachunek powiemiczy         1       Nazwa podmiótu udzielającego zabezpieczenia       **         **       Wybokość zabezpieczenia       **         Okres, na jaki zostafu udzielogo zabezpieczenia       **       **         **       Wybokość zabezpieczenia       **         Økres, na jaki zostafu udzielogo zabezpieczenia       **       **         **       @d       **       **         **       @d       **       **         **       @gwarancja ubztylieczenia (BO-MM-RBRR)       @d       **         **       @d       **       **         **       @gwarancja ubztylieczenia (BO-MM-RBRR)       **       **         **       @d       **       **         **       @gwarancja ubztylieczenia (BO-MM-RBRR)       **       **         **       @gwarancja ubztylieczenia (BO-MM-RBRR)       **       **         **       @gwarancja ubztylieczenia (BO-MM-RBRR)       **       **         **       @gwarancja ubztylieczenia       **       **         **       @gwarancja ubztylieczenia       **       **         **       @gwarancja ubztylieczenia       **       **         **       @gwarancja ubz                                                                                                    |                | Rodzaj zabezpieczenia (zaznaczyć znakiem X właściwy kwadr                                                                                                    | at)                                                                                                 |                                           |                                                                                           |                                                    |                                                                                                    |  |  |
| 1         Nazwa podmiotu udzielającego zabezpieczenia         6.           Wypokość zabezpieczenia         6.         Waluta <sup>16</sup> Okres, na jaki zostało udzielone zabezpieczenia (szznaczyć znakkem X właściwy kwadrat)         dd         6.           2         Rodzaj zabezpieczenia (szznaczyć znakkem X właściwy kwadrat)         udezpieczenia na recz klienta         1.           2         Mazwa podmiotu udzielogo zabezpieczenia         51.         1.           4         Wyoskość zabezpieczenia (szznaczyć znakkem X właściwy kwadrat)         1.         1.           6         1.         1.         1.         1.           7         Okres, na jaki zostało udzielogo zabezpieczenia         51.         1.         1.           10         Okres, na jaki zostało udzielone zabezpieczenia         51.         1.         1.           10         Okres, na jaki zostało udzielone zabezpieczenia         51.         1.         1.                                                                                                    |                | 44. gwarancja bankowa gwarancja ubezpieczeniowa                                                                                                    |                                                                                                    | ichunek p<br>bezpiecze                    | owierniczy<br>nie na rzecz klienta                                                        |                                                    |                                                                                                    |  |  |
| Wysokość zabezpieczenia     6°.     Wałuta <sup>3/1</sup> °.       Okres, na jaki zostało udzielone zabezpieczenia (zanaczyć znakiom X właściwy kwadrat)     ad     4°.                                                                                                    | 1              | Nazwa podmiotu udzielającego zabezpieczenia                                                                                                    |                                                                                                    |                                           |                                                                                           |                                                    |                                                                                                    |  |  |
| Okres, na jaki zostalo udzielone zabezpieczenie (DD-MM-RRRR)     od     44.       do     41.       Bodaj zabezpieczenia (zznaczyć ztakiem X właściwy kwadrat)     in archunek powierniczy       Image: Status i statu i statu i                                                                                                    |                | Wysokość zabezpieczenia 46.                                                                                                    |                                                                                                    |                                           |                                                                                           | Waluta <sup>5)</sup>                               | 47.                                                                                                    |  |  |
| Okres, na jaki zostało udzielone zabezpieczenie (DO-MM-RRRR)     do     4.       Rodraj rabezpieczenia (zasnaczyć znakkem X właściewy kwadrat)                                                                                                    |                |                                                                                                    |                                                                                                    | od                                        | 45.                                                                                       |                                                    |                                                                                                    |  |  |
| Rodzaj zabezpieczenia (zaznaczyć znaklem X właściwy kwadrat) <ul> <li>Prachu zobrzejieczenia (zaznaczyć znaklem X właściwy kwadrat)</li> <li>Bywarancji banłowa</li> <li>Chrzena podmie u dolek pieczeniowa</li> <li>Ubezpieczenia na recz klienta</li> </ul> <ul> <li>Wabrze podmie u dolek pieczeniowa</li> <li>Bit</li> <li>Wysokość zabezpieczenia</li> <li>Wabrze</li> <li>Wabrze</li> <li>Wabrze</li> <li>Wabrze</li> <li>Wabrze</li> <li>Wabrze</li> <li>Wabrze</li> <li>Wabrze</li> <li>Wabrze</li> <li>Wabrze</li> <li>Wabrze</li> <li>Wabrze</li> </ul>                                                                                                    |                | Okres, na jaki zostało udzielone zabezpieczenie (DD-MM-RRF                                                                                                    | kR)                                                                                                 | do                                        | 42.                                                                                       |                                                    |                                                                                                    |  |  |
| Image: State State |                | Rodzaj zabezpieczenia (zaznaczyć znakiem X właściwy kwadr                                                                                                    | at)                                                                                                 |                                           |                                                                                           |                                                    |                                                                                                    |  |  |
| Image: Second state spectra spectra spe      |                | 50. gwarancja bankowa                                                                                                    |                                                                                                    | chunek p                                  | owierniczy                                                                                |                                                    |                                                                                                    |  |  |
| 2         Narwa podmietu udzielającego zabezpieczenia         11.           Wyposkość zabezpieczenia         52.         Waluta <sup>54</sup> 33.           Okres, na jaki zostału udzielone zabezpieczenie (ID-MM-RRRR)         od         54.         54.                                                                                                    |                | gwarancja ubezpieczeniowa                                                                                                    | 🗆 u                                                                                                 | bezpiecze                                 | nie na rzecz klienta                                                                      |                                                    |                                                                                                    |  |  |
| Wysokość zabezpieczenia         P2         Waluta <sup>34</sup> P3           Okres, na jaki zostało udzielone zabezpieczenie (DD-MM-RRRR)         od <sup>54</sup>                                                                                                    | 2              | Nazwa podmiotu udzielającego zabezpieczenia S1.                                                                                                    |                                                                                                    |                                           |                                                                                           |                                                    |                                                                                                    |  |  |
| Okres, na jaki zostało udzielone zabezpieczenie (DD-MM-RRR) od <sup>54</sup>                                                                                                    |                | Wysokość zabezpieczenia 52.                                                                                                    |                                                                                                    |                                           |                                                                                           | Waluta <sup>S)</sup>                               | 53.                                                                                                    |  |  |
|                                                                                                    |                | Okres, na jaki zostało udzielone zabezpieczenie (DD-MM-RRF                                                                                                    | RR)                                                                                                 | od                                        | я                                                                                         |                                                    |                                                                                                    |  |  |

<sup>8</sup> Nakley poslici faityczny wysokie śkladek doprowatowych przez przedujektowa, a nie w wysokada dowówającąci w kriesta, ja jak jest kładana dektarcja, W tyche przelew nake poslici. Emerg przedujektow, o ini e ini posłana w ostowych poli indawa y przedu, numer wokłencjuju w centralnej kładeka Ogranizatowa Turzykyi. I kondenikał Turzytszynyk, mk i miesją, za kłady jest utorzana składka (UBBR-MMd), Przełewa mileży dokanać na rachune W zoniek rykolem (2412, na PHA.RU), UDA.

2/3

|        |                                                                                                    |                               | do       | 55.                |                      |     |  |  |
|--------|----------------------------------------------------------------------------------------------------|-------------------------------|----------|--------------------|----------------------|-----|--|--|
|        | Rodzaj zabezpieczenia (zaznaczyć znakiem X właściwy kwadrat)                                                                                                    |                               |          |                    |                      |     |  |  |
|        | 56 gwarancja bankowa rachunek powierniczy                                                                                                    |                               |          |                    |                      |     |  |  |
|        | gwarancja ubezpieczeniowa                                                                                                    | ubez                          | pieczeni | e na rzecz klienta |                      |     |  |  |
| 3      | Nazwa podmiotu udzielającego zabezpieczenia                                                                                                    | sz.                           |          |                    |                      |     |  |  |
|        | Wysokość zabezpieczenia                                                                                                    | 58.                           |          |                    | Waluta <sup>S]</sup> | 55. |  |  |
|        |                                                                                                    |                               | od       | 60.                |                      |     |  |  |
|        | Okres, na jaki zostało udzielone zabezpieczenie (DL                                                                                                    | 2-MM-REER)                    | do       | 61.                |                      |     |  |  |
| VII    | Podpis osoby składającej                                                                                                    | deklarację wraz z podaniem im | ienia, n | azwiska oraz star  | nowiska              |     |  |  |
| 62. In | iq i nazwiska GJ. Stan                                                                                                    | owiko                         |          | 61. Padpix         |                      |     |  |  |
|        |                                                                                                    |                               |          |                    |                      |     |  |  |
| VIII   | VIII Informacja, czy deklaracja jest składana na podstawie załączonego do deklaracji pełnomocnictwa udzielonego przez osobę upowalnioną<br>do składania deklaracji (zaznaczyć znakiem X właściwy kwadrat) |                               |          |                    |                      |     |  |  |
| 65.    | Załączam do deklaracji pełnomocnictwoł-wa) udzielone(go) mi przez osobęł-by) upoważnioną(-ne) do składania     Nie załączam deklaracji                                                                    |                               |          |                    |                      |     |  |  |

#### POUCZENIE

- Zodnie z art. 30g ust. Lustawy z dnia 29 septini 1997 r. o usługach hursytcznych (D.U. J. 2016 r. poz. 1871 1334), zwanej daluj, ustawa o usługach hursytcznych", organizatory tursyski ja bodenicy tursytcznie bodenicy tursytcznego ficali do sklazieni kowy nakreji z tytułu kłudki do Tursytcznego Funduszu Gwarancyjnego za okres jednego miesiąca i przekazania tej kowty rozz złożenia deklazacji do Ubezpieczenicyca nakreji okranicych pod samonych pod okranicych do sklazieni do sklazieni kowy rozz złożenia do Ubezpieczenicyca nakreji okranicych pod samonych pod samonych pod samon kresie.
- 2. Na podstawie ert. 10g unž. Z ustawy o usługach turystycznych w przypasku niewykonania obowiąsku terminowego składania deklaracji lub opłacania należnych siładak Ubezpieczeniowy Fundusz Gwarancyjny worywa pisemnie organizatora turystyki lub poźrednika turystycznego do obcenia deklaracji lub odokanani płatrości w termini er dłuższym mie 14 dni od dnia otrzymania wszewania. Po bezkutecznym utytwie wyznaczonego terminu Ubezpieczeniowy Fundusz Gwarancyjny jest uprawniony do dochodzenia należnych siładek wzra odotkami.
- W przysadku uchylania się przez ogranizatora turystyki lub pośrednika turystycznego od obowiątku atekenia deklanacji lub opłacenia kteru w wyraczonym terminie, marzatał wojewidztwa z urządu lub na wnioska. U bezpieszeniowego z modusu u warzanojemo wydaje deczytę o wytreśleniu przedsiębiercy z nijetrtur oraz o zakaże wykonywania daiałaności objętej wpisem do rejestru przez okres 3 lat (art. 9 urt. 3 prz 11 la turstrzym o ułubąch wytrzymach).
- 4. Zgodnie z art. 5 ust. 3d ustawy o usługach turystycznych organizator turystyki i pośrednik turystyczny są obowiązani do udostępniania na wniosek Ubezpieczeniowego funduszu Gwarancyjnego wykazu umów, o którym mowa w art. 5 ust. 1 pkt 4 ww. ustawy, bez danych idenstyfikujących klientów.
- Zgodnie z art. 10f ust. 1 ustawy o usługach turystycznych składka na rzecz Turystycznego Funduszu Gwarancyjnego jest należna z dniem zawarda umowy o świadzenie usdzi turystycznych polegających na organizowaniu impez turystycznych lub umowy w zakresie pośrednicenia na żecenie klemtów w zawieraniu umów o świadzenie usług turystycznych.
- Zgodnie z art. 45d utzwy o usługach turystycznych kto zaniża wysokość należnej składki w deklaracji, o której mowa w art. 5 ust. 1 pkt 5 ustawy o usługach turystycznych, składanej do Ubezpieczeniowego Funduszu Gwarancyjnego, podlega karze pozbawienia wolności od 3 miesięcy do lat 5.

### E-deklaracja – strona www.ufg.pl

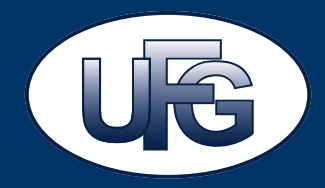

TFG funkcjonuje na bazie infrastruktury informatycznej UFG, co pozwala na optymalizację kosztów jego obsługi.

Do obsługi TFG wykorzystywane są zarówno wewnętrzne systemy teleinformatyczne, jak i portal UFG dostępny dla klientów zewnętrznych pod adresem <u>www.ufg.pl</u>.

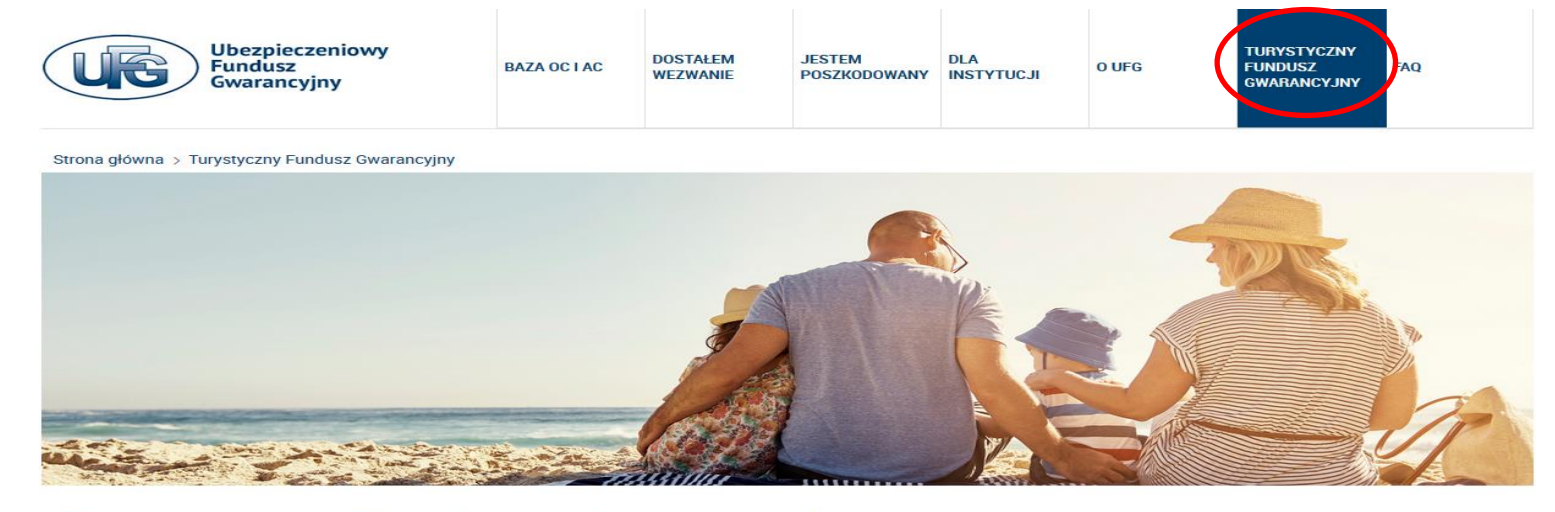

#### Turystyczny Fundusz Gwarancyjny

#### Informacje ogólne

- > Misja TFG
- > Dokumenty i akty prawne
- > Kontakt

#### Dla klientów

- > Co zrobić?
- > Przydatne informacje
- > FAQ

#### Dla organizatorów turystyki i pośredników turystycznych > zasady współpracy

- > Deklaracja
- > Składka
- > E-deklaracja

### E-deklaracja – logowanie

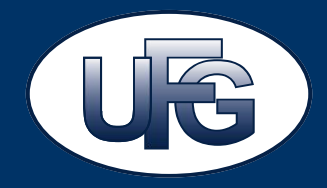

1 grudnia została uruchomiona możliwość nieodpłatnego złożenia e-deklaracji www.ufg.pl/tfg-deklaracja

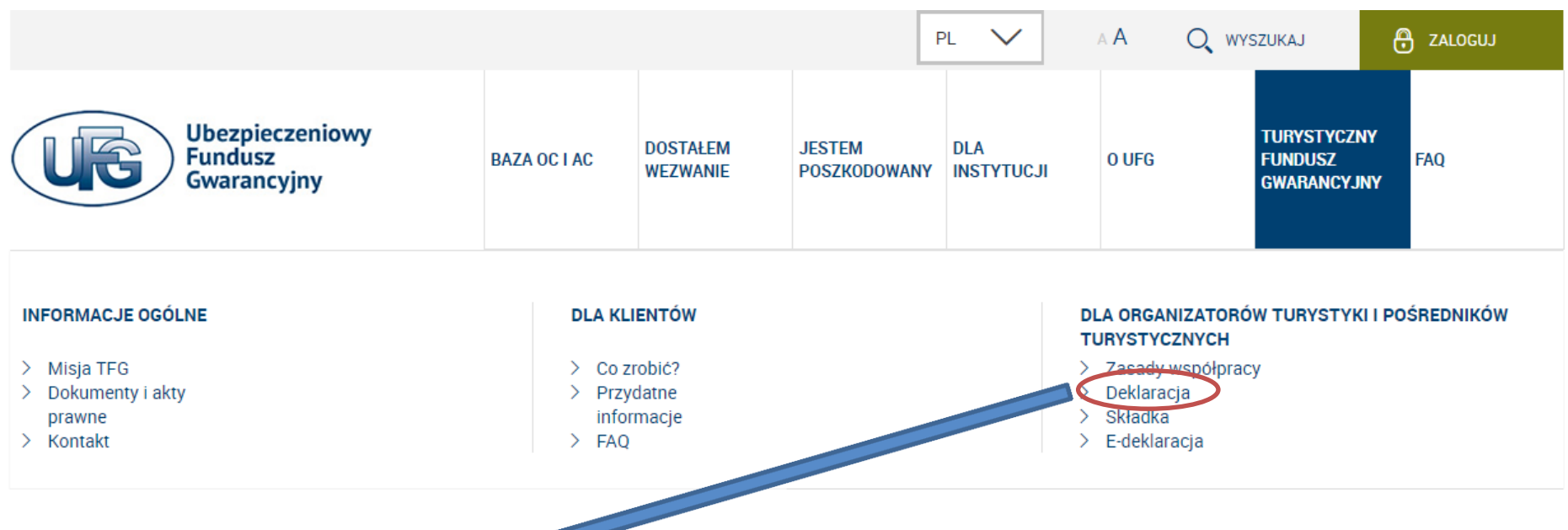

Możliwość składania e-deklaracji jest dostępna od pierwszego do ostatniego dnia każdego miesiąca. W danym miesiącu istnieje możliwość złożenia e-deklaracji jedynie za poprzedni miesiąc, którego dotyczy obowiązek złożenia deklaracji. Po upływie tego terminu złożenie deklaracji będzie możliwe jedynie w postaci papierowej drogą korespondencyjną.

### E-deklaracja – logowanie

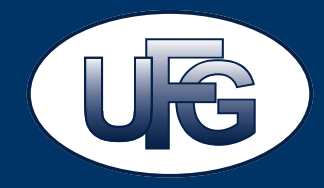

#### Możliwość przejścia do E-deklaracji za pomocą bezpośredniego linku

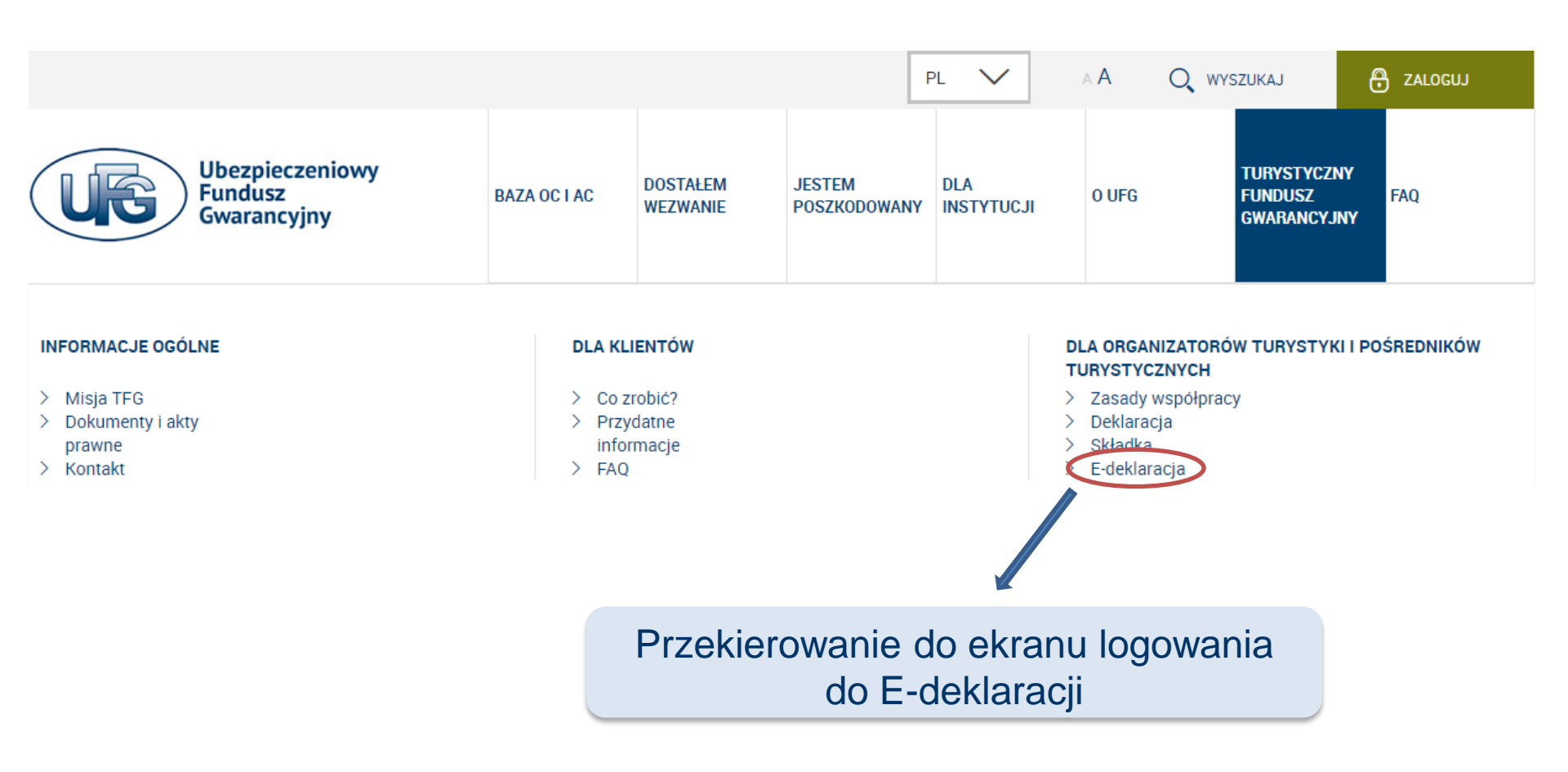

### E-deklaracja – błędy logowania

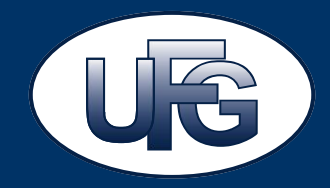

#### ZALOGUJ na stronie głównej <u>www.ufg.pl</u> wrawdzania bistorij uboznioszania OC posiadaczy pojazdów mochania

#### - sprawdzanie historii ubezpieczenia OC posiadaczy pojazdów mechanicznych

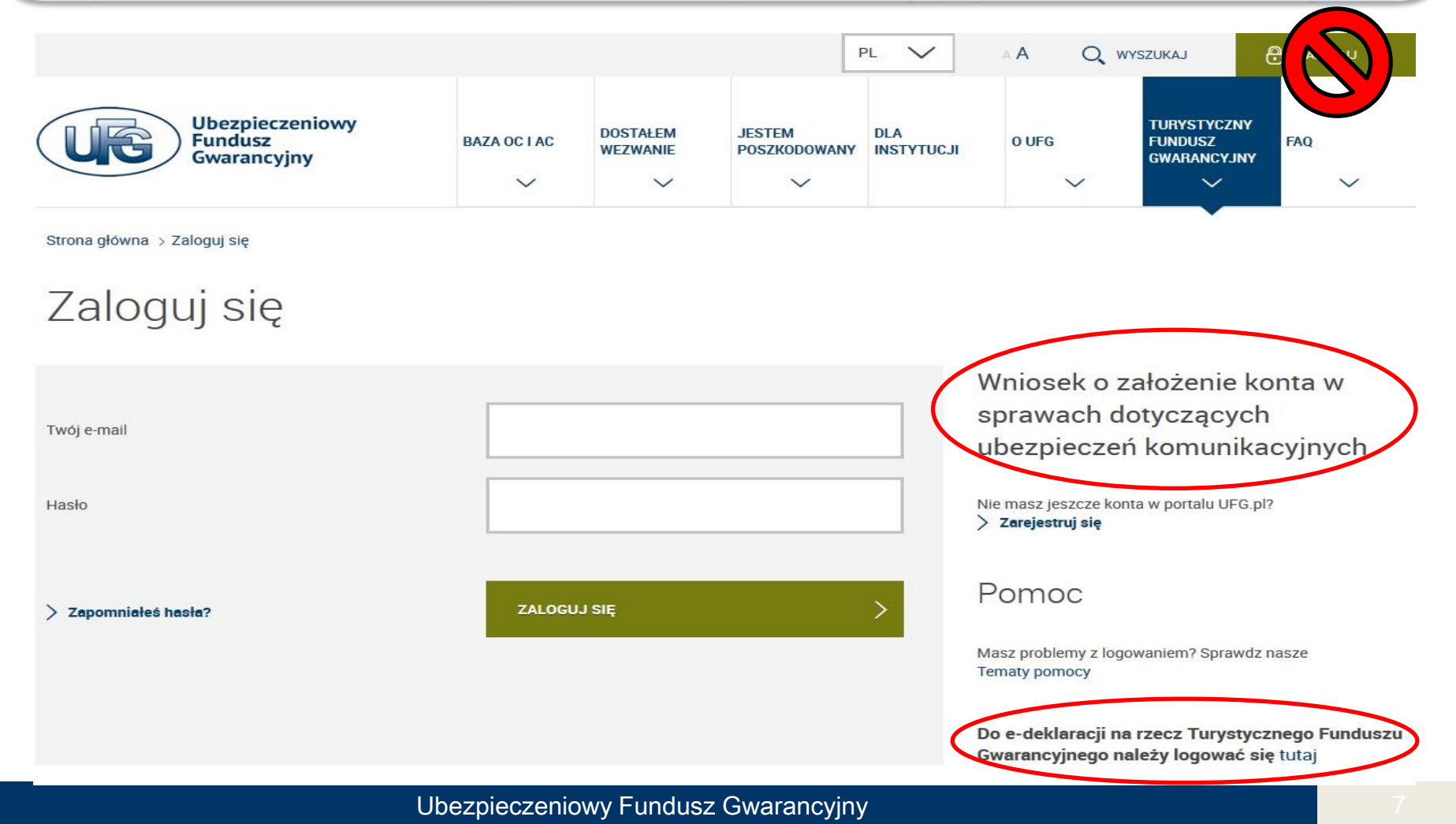

### E-deklaracja – błędy logowania

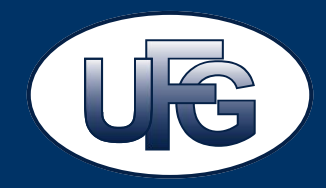

#### ZALOGUJ na stronie <u>www.turystyka.gov.pl</u>

#### - dostęp dla uprawnionych użytkowników do rejestrów turystycznych MSiT

| (i) ▲ https://www.turystyka.gov.pl                   |                                                 | C C Szukaj                    |                                                                 |
|------------------------------------------------------|-------------------------------------------------|-------------------------------|-----------------------------------------------------------------|
|                                                      | na Ewidencja i Wyko<br>Astwo sportu i turyst    | azy w Turystyce               |                                                                 |
| CEOTIPT CWOS C                                       | WPG CWOH                                        |                               |                                                                 |
| ( Inters://turystyka.gov.pl/logowanie/index          |                                                 | C <sup>4</sup> C <sup>4</sup> | ☆ 自 ♥ ↓ 合 🍳                                                     |
| Central<br>MINISTE                                   | na Ewidencja i Wyk                              | azy w Turystyce               |                                                                 |
|                                                      | Login<br>Hasło                                  | ZALOGUJ                       |                                                                 |
| Centralna Ewidencja i Wykaz<br>Ministerstwo Sportu i | <b>y w Turystyce Mapa ser</b> wist<br>Turystyki | © Wszelkie prawa zastrzeż     | one Ministerstwo Sportu i Turystyki<br>E-Studio MSIT 1.1.1.1297 |

#### E-deklaracja – ekran logowania

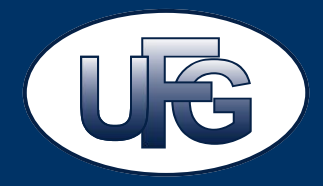

#### E-deklaracja

W celu złożenia e-deklaracji wymagane jest zalogowanie się przy użyciu numeru ewidencyjnego z Centralnej Ewidencji Organizatorów Turystyki i Pośredników Turystycznych (CEOTIPT), prowadzonej przez ministra właściwego do spraw turystyki na stronie internetowej turystyka.gov.pl oraz hasła przekazanego przez UFG przesyłką pocztowa Prosimy wpisywać hasło dokładnie tak jak zostało przekazane w piśmie, uwzględniając małe i wielkie litery oraz znaki specjalne o ile występują (np. znaki "@","?", "\$"). Hasła składają się z 12 znaków. W hasłach nie zostały użyte spacje. Znaki "I" (małe L) oraz "1"(cyfra jeden) wyglądają podobnie. Podobne są również znaki "O" (wielka litera o) i "O" (cyfra zero), przy czym znak "0"(cyfra zero) posiada przekreślenie. Poniżej jest dostępny opis znaków sprawiających największe trudności z interpretacją. Prosimy o zapoznanie się z dokumentem. ZNAKI SPRAWIAJĄCE PROBLEMY W przypadku wygenerowania się nieczytelnego kodu na obrazku podczas logowania prosimy odświeżyć kod (przycisk po prawej stronie pola do wpisania kodu) lub skorzystać z ikony głośniczka, co spowoduje odczytania wygenerowanego kodu. \* - pola wymagane Numer ewidencyjny CEOTiPT \* Hasło \* **E P** Proszę wpisać podany wyżej ciąg znaków: \* ∩ Odswież DALEJ

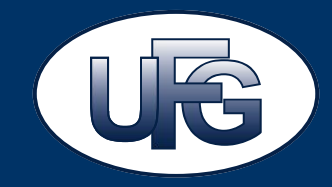

Konieczność przepisania kodu z obrazka – powszechnie stosowane zabezpieczenie przy wypełnianiu interaktywnych formularzy, logowań do systemów lub innych czynności wykonywanych w Internecie, które wymagają przesyłania danych. Zabezpieczenie ma zweryfikować, że czynność wykonywana jest przez człowieka, a nie przez specjalny program. Program nie jest w stanie odczytać danych z obrazka, ze względu na sposób zapisania znaków (ograniczona czytelność) oraz ich losowy dobór. Weryfikacja ta zabezpiecza dane znajdujące się w systemach informatycznych oraz uniemożliwia wykonanie logowania przez oprogramowanie sukcesywnie sprawdzające wszystkie możliwe kombinacje haseł.

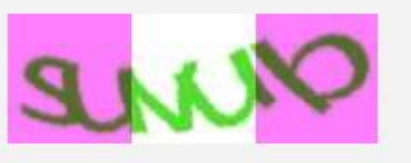

Proszę wpisać podany wyżej ciąg znaków: \*

Odswie

### E-deklaracja – sekcja "Pomoc"

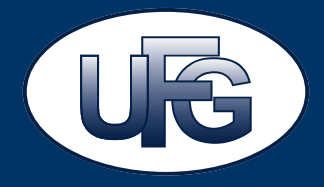

| * - pola wymagane                         |                                                                                                    |                                                                           |       |
|-------------------------------------------|----------------------------------------------------------------------------------------------------|---------------------------------------------------------------------------|-------|
| Numer ewidencyjny CEOTIPT *               |                                                                                                    |                                                                           |       |
| Hasło *                                   | SUND                                                                                                    |                                                                           |       |
| Proszę wpisać podany wyżej ciąg znaków: * |                                                                                                    | C Odswież                                                                 |       |
|                                           |                                                                                                    |                                                                           | DALEJ |
| Pomoc (j                                  | W przypadku nieotrzymania pisma zawierającego dane do logowania<br>W przypadku utracenia danych do logowania należy wysłać wiadomo | <u>należy skontaktować się z UFG</u> .<br>ść na adres <u>tfg@ufg.pl</u> . |       |

### E-deklaracja – ekran po zalogowaniu

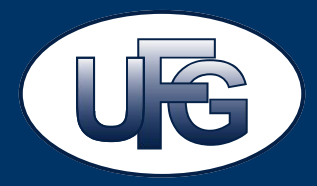

Strona główna > Turystyczny Fundusz Gwarancyjny > Dla organizatorów turystyki i pośredników turystycznych > E-deklaracja

#### E-deklaracja

Dane przedsiębiorcy są pobierane automatycznie z Centralnej Ewidencji Organizatorów Turystyki i Pośredników Turystycznych (CEOTIPT), dostępnej na stronie internetowej turystyka.gov.pl. Jeśli dane nie są aktualne, skontaktuj się z właściwym urzędem marszałkowskim w celu aktualizacji danych.

#### Dane przedsiębiorcy

| Numer Ewidencyjny                 |          |
|-----------------------------------|----------|
| Nazwa podmiotu                    |          |
| NIP                               |          |
| Numer rachunku bankowego do wpłat |          |
| Bieżące saldo płatności składek   | 0,00 PLN |
| Wartość odsetek do zapłaty        | 0,00 PLN |

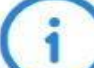

Wypełnij deklarację

Uwaga! Wpłaty dokonywane na rzecz TFG są księgowane nawet do kilku dni roboczych. Saldo konta jest aktualizowane po zaksięgowaniu wpłaty.

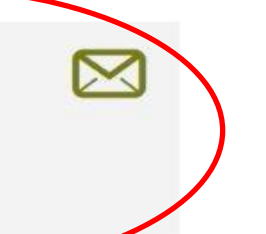

W danym miesiącu istnieje możliwość złożenia tylko jednej e-deklaracji. Złożenie korekty deklaracji będzie możliwe jedynie w postaci papierowej drogą korespondencyjną.

## Wzór deklaracji – Sekcja I Dane identyfikacyjne

Data wyp Za roki Nurrer cwin Fin a w inspo jest

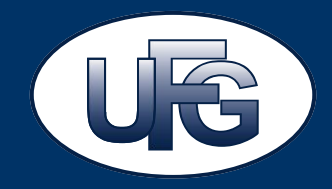

| Załącznik do ruzpoządzeniu Ministra Sportu i Turystyki<br>z druż 21 listopada 2016 r. (poz. 1901)                                                                                                    |                                                                 |                                                                             |                                                                                                    |                                |                                                               |  |
|----------------------------------------------------------------------------------------------------|-----------------------------------------------------------------|-----------------------------------------------------------------------------|----------------------------------------------------------------------------------------------------|--------------------------------|---------------------------------------------------------------|--|
|                                                                                                    | Należy w<br>przez mir<br>można sp                               | vpisać nume<br>nistra właśc<br>prawdzić na<br>składana przez org<br>do Ubez | er ewidencyjny z Cl<br>ciwego do spraw<br>stronie internetowe<br>DEKLARACIA<br>ganizatorów turystyki i pośredników t<br>pieczeniowego Funduszu Gwarancyjn | EOTi<br>turys<br>ej: <u>tu</u> | PT prowadzonej<br>tyki. Numer ten<br>r <u>ystyka.gov.pl</u> . |  |
| Version of provide contrainings, is adjusted in part of the end of the end of the e | Data wypełnienia (DD-MM-F                                       | RRRR) 1.                                                                    |                                                                                                    |                                |                                                               |  |
|                                                                                                    | Za okres: miesiąc (słow                                         | vnie) <sup>2.</sup>                                                         |                                                                                                    | rok                            | 3.                                                            |  |
| Sense Malded analongung de Turystoppengengen genergingen genergingen einer genergingen genergingen genegingen genergingen genergingen genergingen genergingen genergingen | I Dane identyfikacyjne                                          |                                                                             |                                                                                                    |                                |                                                               |  |
| занир ологуналан жаланд, учражан анын алында ыланда конто.<br>1/3                                                                                                    | Numer ewidencyjny w CEOTI                                       | рт <u>1)</u>                                                                |                                                                                                    |                                |                                                               |  |
|                                                                                                    | Firma przedsiębiorcy                                            | 3.                                                                          |                                                                                                    |                                |                                                               |  |
|                                                                                                    | NIP                                                             | 6.                                                                          |                                                                                                    |                                |                                                               |  |
|                                                                                                    |                                                                 | miejscowość                                                                 | 7.                                                                                                    |                                |                                                               |  |
|                                                                                                    | Siedziba i adres przedsiębio                                    | orcy, kod pocztowy                                                          | 8.                                                                                                    |                                |                                                               |  |
|                                                                                                    | a w przypadku gdy przedsiębiorca<br>iest osoba fizyczna – adres | es ulica                                                                    | 9.                                                                                                    |                                |                                                               |  |
|                                                                                                    | zamieszkania                                                    | nr budynku                                                                  | 10.                                                                                                    |                                |                                                               |  |
|                                                                                                    |                                                                 | nr lokalu                                                                   | 11.                                                                                                    |                                |                                                               |  |

## E-deklaracja – wypełnianie e-deklaracji

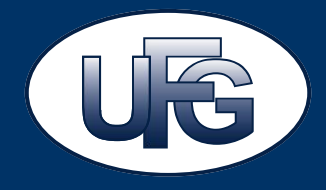

| wypełnienia                             | 06/12/2016          |                                       |                                              |
|-----------------------------------------|---------------------|---------------------------------------|----------------------------------------------|
| tres                                    | Listopad 2016       |                                       |                                              |
| ane identyfikacyjne                     | Liczba klientów     | Zabezpieczenia finansowe              | Dane osoby skladającej                       |
| Dane identyfikacyjne                    | i Jeżeli dane n     | ie są aktualne, skontaktuj się z włas | ściwym Marszałkiem celem aktualizacji danych |
| Numer ewidencyjny CE                    | OTIPT               |                                       |                                              |
| Firma przedsiębiorcy                    |                     |                                       |                                              |
| NIP                                     |                     |                                       |                                              |
| iedziba i adres przedsi<br>Kod pocztowy | ębiorcy, a w przypa | dku gdy przedsiębiorca jest os        | obą fizyczną - adres zamieszkania:           |
| Mielscowość                             |                     |                                       |                                              |
| Ulica                                   |                     |                                       |                                              |
| Nr budynku                              |                     |                                       |                                              |
| Nr lokalu                               |                     |                                       |                                              |

## Wzór deklaracji – Sekcja II Liczba klientów i wysokość należnej składki do TFG

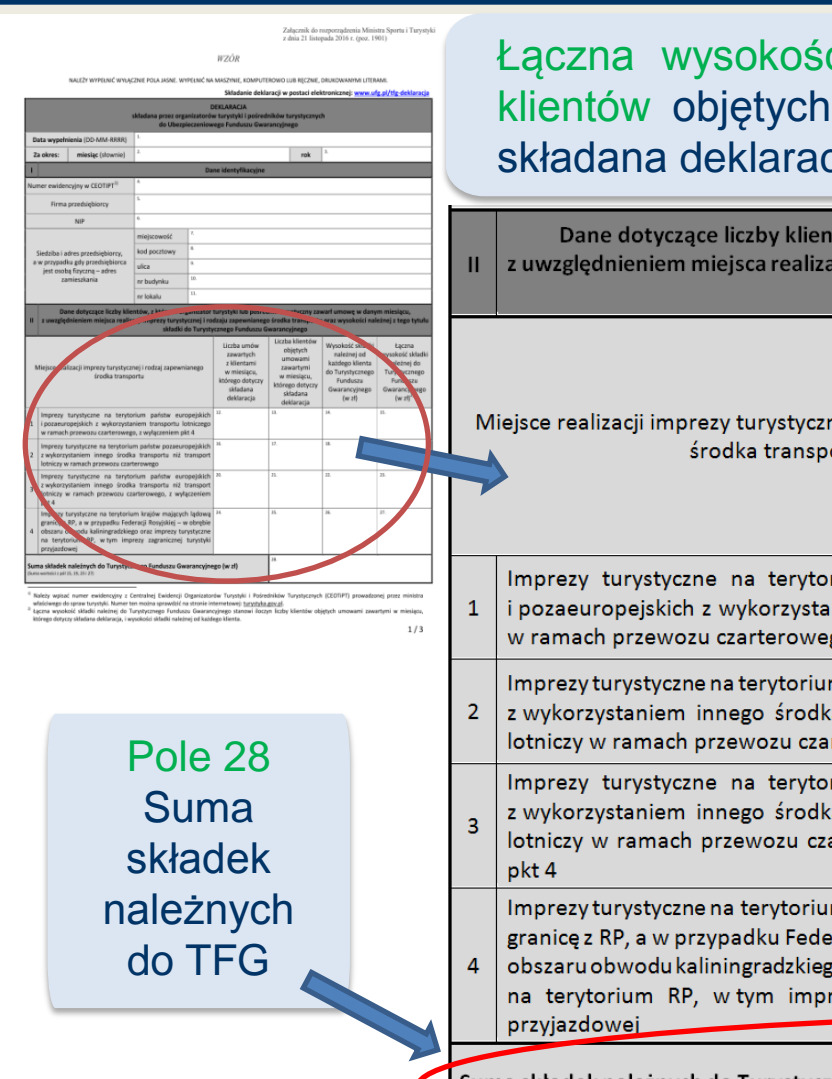

Łączna wysokość składki należnej do TFG stanowi iloczyn liczby klientów objętych umowami zawartymi w miesiącu, którego dotyczy składana deklaracja, i wysokości składki należnej od każdego klienta.

Dane dotyczące liczby klientów, z którymi organizator turystyki lub pośrednik turystyczny zawarł umowę w danym miesiącu, z uwzględnieniem miejsca realizacji imprezy turystycznej i rodzaju zapewnianego środka transportu oraz wysokości należnej z tego tytułu składki do Turystycznego Funduszu Gwarancyjnego

| M            | liejsce realizacji imprezy turystycznej i rodzaj zapewnianego<br>środka transportu                                                                                                    | Liczba umów<br>zawartych<br>z klientami<br>w miesiącu,<br>którego dotyczy<br>składana<br>deklaracja | Liczba klientow<br>objętych<br>umowami<br>zawartymi<br>w miesiącu,<br>którego dotyczy<br>składana<br>deklaracja | Wysokość składki<br>należnej od<br>każdego klienta<br>do Turystycznego<br>Funduszu<br>Gwarancyjnego<br>(w zł) | Łączna<br>wysokość składk<br>należnej do<br>Turystycznego<br>Funduszu<br>Gwarancyjnego<br>(w zł) <sup>2)</sup> |
|--------------|----------------------------------------------------------------------------------------------------|----------------------------------------------------------------------------------------------------|----------------------------------------------------------------------------------------------------|----------------------------------------------------------------------------------------------------|----------------------------------------------------------------------------------------------------|
| 1            | Imprezy turystyczne na terytorium państw europejskich<br>i pozaeuropejskich z wykorzystaniem transportu lotniczego<br>w ramach przewozu czarterowego, z wyłączeniem pkt 4                                                                                       | 12.                                                                                                 | 13.                                                                                                    | 14.                                                                                                    | 15.                                                                                                    |
| 2            | Imprezy turystyczne na terytorium państw pozaeuropejskich<br>z wykorzystaniem innego środka transportu niż transport<br>lotniczy w ramach przewozu czarterowego                                                                                                 | 16.                                                                                                 | 17.                                                                                                    | 18.                                                                                                    | 19.                                                                                                    |
| 3            | Imprezy turystyczne na terytorium państw europejskich<br>z wykorzystaniem innego środka transportu niż transport<br>lotniczy w ramach przewozu czarterowego, z wyłączeniem<br>pkt 4                                                                             | 20.                                                                                                 | 21.                                                                                                    | 22.                                                                                                    | 23.                                                                                                    |
| 4            | Imprezy turystyczne na terytorium krajów mających lądową<br>granicę z RP, a w przypadku Federacji Rosyjskiej – w obrębie<br>obszaru obwodu kaliningradzkiego oraz imprezy turystyczne<br>na terytorium RP, w tym imprezy zagranicznej turystyki<br>przyjazdowej | 24.                                                                                                 | 25.                                                                                                    | 26.                                                                                                    | 27.                                                                                                    |
| Sur<br>(Sumi | na składek należnych do Turystycznego Funduszu Gwarancyjne<br>a wartości z pól 15, 19, 23 i 27)                                                                                                    | ego (w zł)                                                                                          | 28.                                                                                                    |                                                                                                    |                                                                                                    |

## E-deklaracja – wypełnianie e-deklaracji

Gwarancvinego \* - pola wymagane

Data wypełnienia

transportu

Dane identyfikacyjne

Za okres

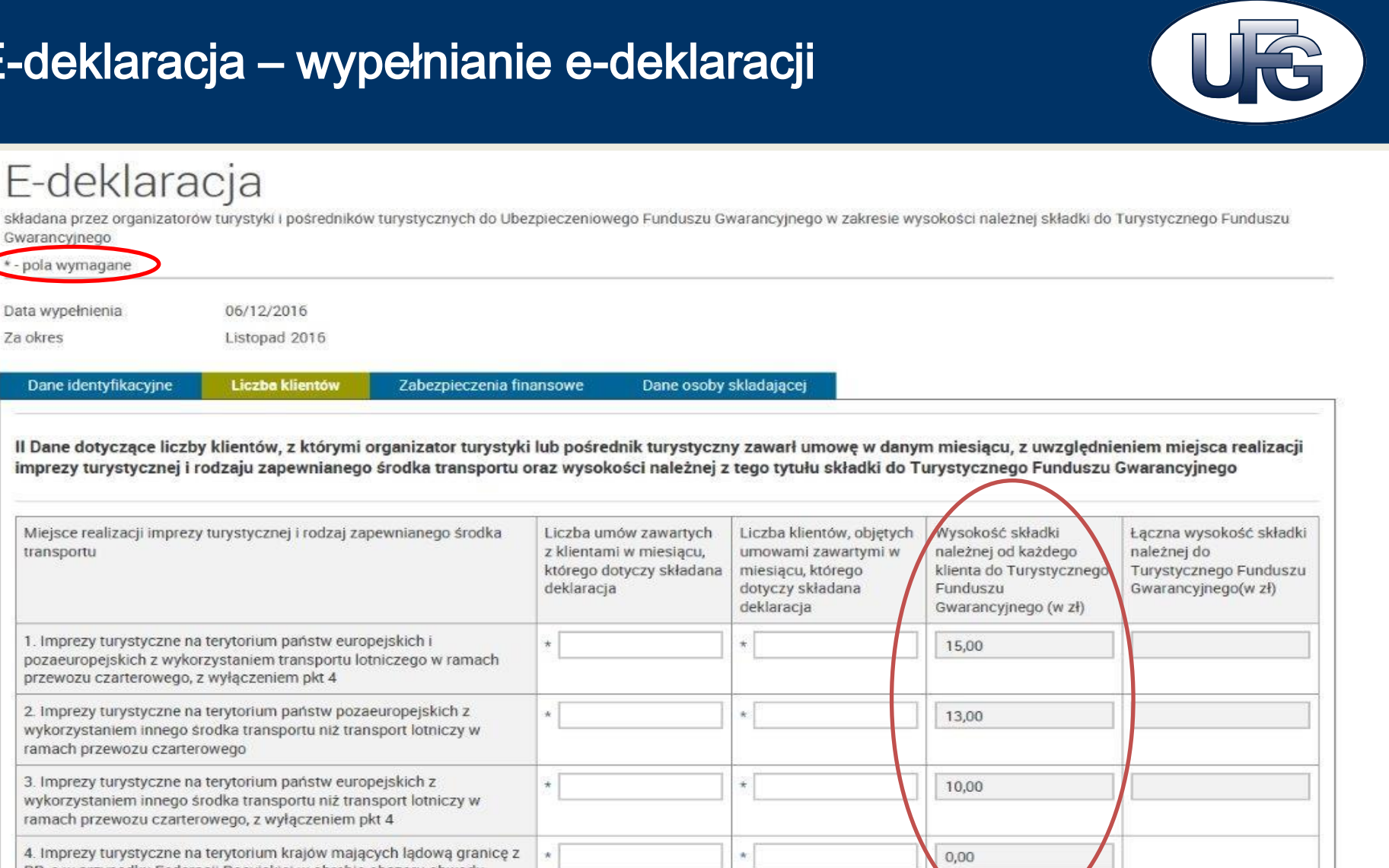

ramach przewozu czarterowego, z wyłączeniem pkt 4 4. Imprezy turystyczne na terytorium krajów mających lądową granicę z RP, a w przypadku Federacji Rosyjskiej w obrębie obszaru obwodu kaliningradzkiego oraz imprezy turystyczne na terytorium RP (w tym imprezy zagranicznej turystyki przyjazdowej) Suma składek należnych do Turystycznego Funduszu Gwarancyjnego (w zł)

## Wzór deklaracji – Sekcja III i IV Potrącenia

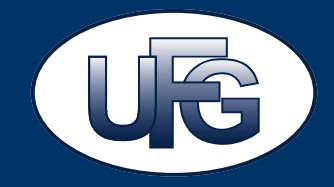

| Des forgers fully liketing, klow of the performance statistic of the performance of the performance of    | ш                   | Dane dotyczące liczby klientów, których imprezy turystyczne zo<br>z powodu niewystarczającej liczby zgłoszeń, jeżeli realizacja<br>rozwiązali umowę lub odstąpili od umowy w miesiącu, którego<br>do Turystycznego Funduszu Gwarancyjr                          | stały odwołane przez org<br>usług była uzależniona o<br>odotyczy deklaracja, od k<br>nego, oraz dane dotycząc | anizatora turystyki lub p<br>od liczby zgłoszeń oraz lic<br>stórych zostały wcześniej<br>se wysokości tych składe | ośrednika turystycznego<br>zby klientów, którzy<br>j odprowadzone składki<br>k                                                   |
|----------------------------------------------------------------------------------------------------|---------------------|----------------------------------------------------------------------------------------------------|----------------------------------------------------------------------------------------------------|----------------------------------------------------------------------------------------------------|----------------------------------------------------------------------------------------------------|
| Import Anti-Anti-Anti-Anti-Anti-Anti-Anti-Anti-                                                                                                    | Mie                 | ejsce realizacji imprezy turystycznej i rodzaj zapewnianego środka<br>transportu                                                                                                    | Liczba umów<br>rozwiązanych<br>z klientami w miesiącu,<br>którego dotyczy<br>składana deklaracja              | Liczba klientów<br>objętych umowami<br>rozwiązanymi<br>w miesiącu, którego<br>dotyczy składana<br>deklaracja      | Wysokość wcześniej<br>odprowadzonych<br>składek należnych do<br>zarachowania na poczet<br>aktualnej składki (w zł) <sup>31</sup> |
| Toberangia parallelity site high careful for the minimum of the set of the minimum of the set of the minimum of the set of the minimum of the set of the minimum of the set of the minimum of the minimum of the mi   | 1                   | Imprezy turystyczne na terytorium państw europejskich<br>i pozaeuropejskich z wykorzystaniem transportu lotniczego<br>w ramach przewozu czarterowego, z wyłączeniem pkt 4                                                                                       | 29.                                                                                                    | 30.                                                                                                    | 31.                                                                                                    |
| Refer participants (catacarge instance X alacticup) leador2     Texture 2 participants     Texture 2 participants     Texture 2 parting     Texture 2 parting     Texture 2 partin   | 2                   | Imprezy turystyczne na terytorium państw pozaeuropejskich<br>z wykorzystaniem innego środka transportu niż transport<br>lotniczy w ramach przewozu czarterowego                                                                                                 | 32.                                                                                                    | 33.                                                                                                    | 34.                                                                                                    |
| • Weak water per transformer per transformer and the sense of the sense of the s | 3                   | Imprezy turystyczne na terytorium państw europejskich<br>z wykorzystaniem innego środka transportu niż transport<br>lotniczy w ramach przewozu czarterowego, z wyłączeniem pkt 4                                                                                | 35.                                                                                                    | 36.                                                                                                    | 37.                                                                                                    |
| obliczyć i wpisać<br>wysokość<br>odprowadzonych<br>wcześniej składek                                                                                                    | 4                   | Imprezy turystyczne na terytorium krajów mających lądową<br>granicę z RP, a w przypadku Federacji Rosyjskiej – w obrębie<br>obszaru obwodu kaliningradzkiego oraz imprezy turystyczne na<br>terytorium RP, w tym imprezy zagranicznej turystyki<br>przyjazdowej | 38.                                                                                                    | 39.                                                                                                    | 40.                                                                                                    |
| obowiązujących w czasie podpisywania                                                                                                    | Sum<br>do j<br>(Sum | na składek należnych do zarachowania (w zł) na poczet następnej<br>przekazania składki zgodnie z art. 10f ust. 2 ustawy<br>a wartości z pól 31,34,37 i 40)                                                                                                    | j należnej                                                                                                    | 41.                                                                                                    |                                                                                                    |
| rozwiązanej umowy.                                                                                                    | ١V                  | Suma składek należnych do zarachowania nierozlic<br>w poprzednim okresie (w zł)<br>(Wysokość nierozliczonych składek należnych do zarachowania z poprzedniego okresu, w przypa<br>postanito zarachowanie swoje wysokość W przypadłu traku pierozliczonych u     | <b>zonych</b><br>adku gdy w poprzednim okresie nie<br>składek pależy wpisać () zł.)                           | 42.                                                                                                    |                                                                                                    |

## Wzór deklaracji – Sekcja V Kwota należna do TFG

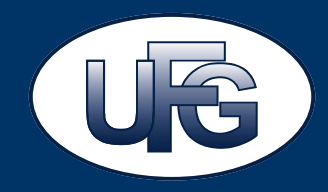

|                                                                                                    | Dane dotyczące liczby klientów, których imprezy turystyczn<br>z powodu niewystarczającej liczby zgłoszeń, jeżeli reali<br>rozwiązali umowę lub odstąpili od umowy w miesiącu, któ<br>do Turystycznego Funduszu Gwara                                                                                                    | e zostały odwi<br>zacja usług był<br>irego dotyczy o<br>ncyjnego, oraz                | ołane przez o<br>a uzależnion<br>śeklaracja, o<br>dane dotycz | organizatora turysty<br>a od liczby zgłoszeń<br>d których zostały w<br>ące wysokości tych | ki lub pośre<br>oraz liczby<br>cześniej odj<br>składek | ednika turystycznego<br>klientów, którzy<br>prowadzone składki                                                            |
|----------------------------------------------------------------------------------------------------|----------------------------------------------------------------------------------------------------|---------------------------------------------------------------------------------------|---------------------------------------------------------------|-------------------------------------------------------------------------------------------|--------------------------------------------------------|----------------------------------------------------------------------------------------------------|
| ,                                                                                                    | tlejsce realizacji imprezy turystycznej i rodzaj zapewnianego<br>środka transportu                                                                                                    | Liczba<br>rozwią<br>z klientami<br>którego<br>składana o                              | umów<br>zanych<br>w miesiącu,<br>dotyczy<br>deklaracja        | Liczba klientów ob<br>umowami rozwiąz<br>w miesiącu, któr<br>dotyczy składa<br>deklaracja | jętych N<br>anymi<br>rego sl<br>na zar<br>akt          | Vysokość wcześniej<br>odprowadzonych<br>dadek należnych do<br>achowania na poczet<br>zualnej składki (w zł) <sup>30</sup> |
| 1                                                                                                    | Imprezy turystyczne na terytorium państw europejskich<br>i pozaeuropejskich z wykorzystaniem transportu lotniczego<br>w ramach przewozu czarterowego, z wylączeniem pkt 4                                                                                                    | 21.                                                                                   |                                                               | 30.                                                                                       | 51.                                                    |                                                                                                    |
| 2                                                                                                    | Imprezy turystyczne na terytorium państw pozaeuropejskich<br>z wykorzystaniem innego środka transportu niż transpor<br>lotniczy w ramach przewozu czarterowego                                                                                                    | rjskich<br>nsport                                                                     |                                                               | 33.                                                                                       | 34.                                                    |                                                                                                    |
| 3                                                                                                    | Imprezy turystyczne na terytorium państw europejskici<br>z wykorzystaniem innego środka transportu niż transpor<br>lotniczy w ramach przewozu czarterowego, z wyłączenien<br>pist 4                                                                                                    | ejskich <sup>33.</sup><br>nsport<br>zeniem                                            |                                                               | 9.                                                                                        | 37.                                                    |                                                                                                    |
| 4                                                                                                    | Imprezy turystyczne na terytorium krajów mających lądową <sup>35.</sup><br>granicą z RP, a w przypadku Federacji Rosyjskiej – w obrębie<br>obszaru obwodu kaliniegradzkiego oraz imprezy turystyczne<br>na terytorium RP, w tym imprezy zagranicznej turystyki<br>przykadowej                                                                                                    |                                                                                       |                                                               | 39.                                                                                       | 40.                                                    |                                                                                                    |
| Sur<br>do                                                                                                    | na składek należnych do zarachowania (w zł) na poczet nastę<br>przekazania składki zgodnie z art. 10f ust. 2 ustawy                                                                                                    | pnej należnej                                                                         |                                                               | 41.                                                                                       |                                                        |                                                                                                    |
| Ĩ                                                                                                    | Suma skladek naležnych do zarachowania niero                                                                                                    | zliczonych                                                                            |                                                               | 42.                                                                                       |                                                        |                                                                                                    |
| /                                                                                                    | w poprzednim okresie (w zł)<br>Wysołość nerozkowych składek naktorać do                                                                                                    |                                                                                       |                                                               |                                                                                           |                                                        |                                                                                                    |
|                                                                                                    | Kwota należna do ukszczenia w danym mie<br>do Turystycznego Funduszu Gwarancyjnego<br>Worszi grad za pomersprze o waracza pod 14.12 / 2016 roku przedatowa i naka pod 14.12<br>w obiekterej w dostarcza pod 24.12 / 2016 roku przedatowała i dostarce<br>o koncertantego za pod 2016 roku pod 14.12 / 2016 roku pod 14.12 / 2016 | siącu<br>(w zł) <sup>4</sup><br>a danym dinesia nie n<br>zł i nierodrkowe skła<br>a j | nobe promove financ<br>Rei taran howar                        | 43.                                                                                       |                                                        | >                                                                                                    |
| vi                                                                                                    | Informacja o posiadanych zabezpieczeniach finansowyc<br>w o v o v o v o v o v o v o v o v o v o                                                                                                    | h na wypadek<br>Ia jaki jest skła                                                     | niewypłacal<br>dana deklar                                    | iności, do których m<br>acja                                                              | ogą być skł                                            | adane roszczenia                                                                                                    |
|                                                                                                    | Rodzaj zabezpieczenia (zaznaczyć znakiem X właściw dr.                                                                                                    | at)                                                                                   |                                                               |                                                                                           |                                                        |                                                                                                    |
|                                                                                                    | 44. gwarancja bankowa                                                                                                    |                                                                                       | rachunek                                                      | powierniczy                                                                               |                                                        |                                                                                                    |
|                                                                                                    | gwarancja ubezpieczeniowa                                                                                                    |                                                                                       | ubezpiecz                                                     | tenie na rzecz klienta                                                                    |                                                        |                                                                                                    |
| 1                                                                                                    | Nazwa podmiotu udzielającego zabezpieczenia                                                                                                    |                                                                                       |                                                               |                                                                                           |                                                        | 47.                                                                                                    |
|                                                                                                    | Wysokość zabezpieczenia                                                                                                    |                                                                                       |                                                               |                                                                                           | Waluta <sup>9</sup>                                    |                                                                                                    |
|                                                                                                    | Okres, na jaki zostało udzielone zabezpieczenie (DD-1                                                                                                    | IR)                                                                                   | od                                                            |                                                                                           |                                                        |                                                                                                    |
|                                                                                                    |                                                                                                    | do                                                                                    |                                                               | -                                                                                         |                                                        |                                                                                                    |
|                                                                                                    | Rodzaj zabezpieczenia (zaznaczyć znakiem X właściw dr.                                                                                                    | at)                                                                                   |                                                               |                                                                                           |                                                        |                                                                                                    |
|                                                                                                    | 99 gwarancja bankowa                                                                                                    | rachunek     ubezpiecz                                                                |                                                               | powierniczy                                                                               |                                                        |                                                                                                    |
| 2                                                                                                    | gwarancja ubezpieczeniowa                                                                                                    |                                                                                       |                                                               | enie na rzecz klienta                                                                     |                                                        |                                                                                                    |
|                                                                                                    | wazwa pournotu uuzrerającego zabezpieczenia                                                                                                    |                                                                                       |                                                               |                                                                                           |                                                        | 33.                                                                                                    |
|                                                                                                    | wysokosc zabezpieczenia                                                                                                    |                                                                                       |                                                               | и                                                                                         | waluta                                                 |                                                                                                    |
|                                                                                                    | Okres, na jaki zostało udzielone zabezpieczenie (DD-                                                                                                    | UR)                                                                                   | od                                                            |                                                                                           |                                                        |                                                                                                    |
| <ul> <li>Verbarg note faiting on worksets default determinations in a default set of the second of the second</li></ul> |                                                                                                    |                                                                                       |                                                               |                                                                                           |                                                        |                                                                                                    |

Pole 43 Kwota należna do uiszczenia w danym miesiącu do TFG

Wartość z pola 28 (suma składek należnych do TFG) pomniejszona o wartości z pól 41 i 42 (suma składek należnych do zarachowania).

Rozliczenie składek z pól 41 i 42 w danym okresie nie może przewyższać składki należnej do uiszczenia, wskazanej w polu 28. W takim przypadku należy wpisać 0 zł i nierozliczone składki zarachować w kolejnym okresie, za który składana będzie deklaracja.

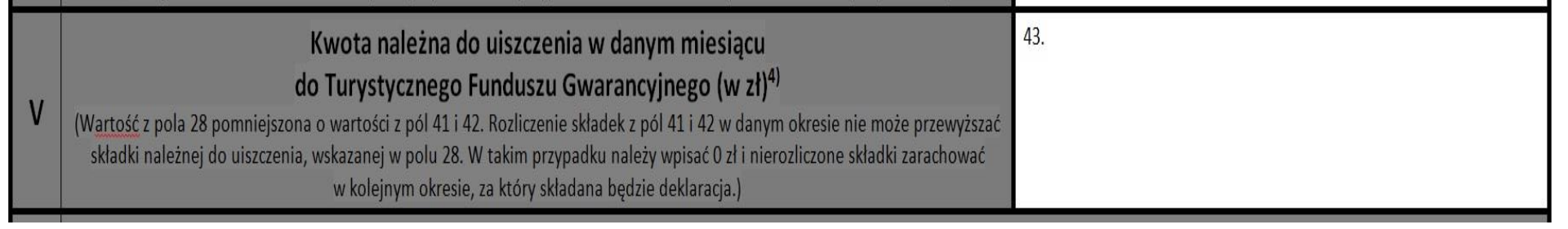

#### E-deklaracja – wypełnianie e-deklaracji

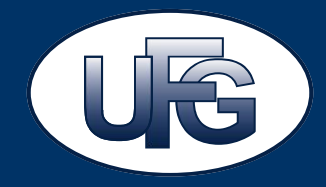

III Dane dotyczące liczby klientów, których imprezy turystyczne zostały odwołane przez organizatora turystyki lub pośrednika turystycznego z powodu niewystarczającej liczby zgłoszeń, jeżeli realizacja usług była uzależniona od liczby zgłoszeń oraz liczby klientów, którzy rozwiązali umowę lub odstąpili od umowy w miesiącu, którego dotyczy deklaracja, od których zostały wcześniej odprowadzone składki do Turystycznego Funduszu Gwarancyjnego oraz o wysokości tych składek

| Miejsce realizacji imprezy turystycznej i rodzaj zapewnianego środka<br>transportu                                                                                                    | Liczba umów rozwiązanych z<br>klientami w miesiącu, którego<br>dotyczy składana deklaracja | Liczba klientów, objętych<br>umowami rozwiązanymi w<br>miesiącu, którego dotyczy<br>składana deklaracja | Wysokość wcześniej<br>odprowadzonych składek<br>należnych do zarachowania na<br>poczet aktualnej składki (w zł) |
|----------------------------------------------------------------------------------------------------|--------------------------------------------------------------------------------------------|----------------------------------------------------------------------------------------------------|----------------------------------------------------------------------------------------------------|
| <ol> <li>Imprezy turystyczne na terytorium państw europejskich i<br/>pozaeuropejskich z wykorzystaniem transportu lotniczego w ramach<br/>przewozu czarterowego, z wyłączeniem pkt 4</li> </ol>                                                                | •                                                                                          | *                                                                                                    |                                                                                                    |
| <ol> <li>Imprezy turystyczne na terytorium państw pozaeuropejskich z<br/>wykorzystaniem innego środka transportu niż transport lotniczy w<br/>ramach przewozu czarterowego</li> </ol>                                                                          | *                                                                                          | *                                                                                                    | *                                                                                                    |
| <ol> <li>Imprezy turystyczne na terytorium państw europejskich z<br/>wykorzystaniem innego środka transportu niż transport lotniczy w<br/>ramach przewozu czarterowego, z wyłączeniem pkt 4</li> </ol>                                                         | *                                                                                          | *                                                                                                    | *                                                                                                    |
| 4. Imprezy turystyczne na terytorium krajów mających lądową granicę z<br>RP, a w przypadku Federacji Rosyjskiej w obrębie obszaru obwodu<br>kaliningradzkiego oraz imprezy turystyczne na terytorium RP (w tym<br>imprezy zagranicznej turystyki przyjazdowej) | *                                                                                          | *                                                                                                    | *                                                                                                    |
| Suma składek należnych do zarachowania (w zł) na poczet następnej nal                                                                                                    |                                                                                            |                                                                                                    |                                                                                                    |
| V Suma składek należnych do zarachowania nierozliczonych w poprzedr                                                                                                    | *                                                                                          |                                                                                                    |                                                                                                    |
| V Kwota należna do uiszczenia w danym miesiącu do Turystycznego Fun                                                                                                    | iduszu Gwarancyjnego (w zł)                                                                |                                                                                                    |                                                                                                    |

#### Wzór deklaracji – Sekcja VI Zabezpieczenia finansowe z I filaru

VI

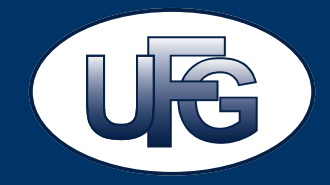

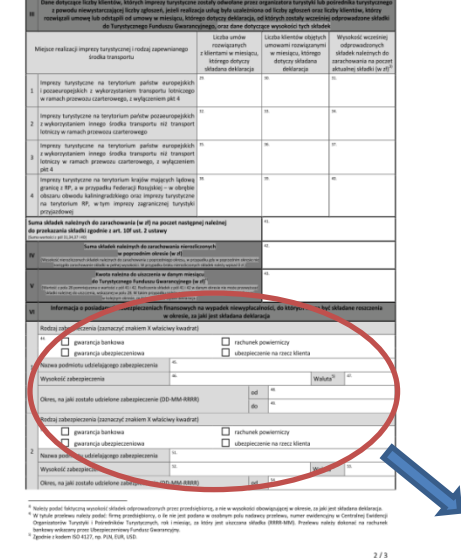

|                                                             |                                                                                                    | do <sup>10</sup>                                                                                                    |                                                                                                    |                                                                                                    |
|-------------------------------------------------------------|----------------------------------------------------------------------------------------------------|----------------------------------------------------------------------------------------------------|----------------------------------------------------------------------------------------------------|----------------------------------------------------------------------------------------------------|
| Y naj zabezpieczenia (zaznaczyć znakiem X wła               | siciwy kwadrat)                                                                                                    |                                                                                                    |                                                                                                    |                                                                                                    |
| <ul> <li>gearancja bankowa</li> </ul>                       |                                                                                                    | rachunek powierniczy                                                                                                    |                                                                                                    |                                                                                                    |
| gwarancja ubezpieczeniowa                                   |                                                                                                    | ubezpieczenie na rzecz klient                                                                                                    |                                                                                                    |                                                                                                    |
| Nazwa podmiotu udzielającego zabezpieczenia                 | Ø.                                                                                                    |                                                                                                    |                                                                                                    |                                                                                                    |
| anić zabezpieczenia                                         | 58.                                                                                                    |                                                                                                    | Waluta <sup>St</sup>                                                                                                    |                                                                                                    |
| Oires, na jaki zostārov. — — sabazpieczenie i               | (CO-MM-RRRR)                                                                                                    | of ®.                                                                                                    |                                                                                                    |                                                                                                    |
| Podpis osoby składają                                       | cej deklarację wraz z podanie                                                                                                    | em imienia, nazwiska oraz st                                                                                                    | nowiska                                                                                                    |                                                                                                    |
| el souvinto GL:                                             | Stanzwidz                                                                                                    | ST. Podyis                                                                                                    |                                                                                                    |                                                                                                    |
| Informacja, czy deklaracja jest składana na po<br>do składa | dstawie załączonego do dekla<br>nia deklaracji (zaznaczyć znał                                                                                                    | aracji pełnomocnictwa ustalej<br>kiem X właściwy kwadratj                                                                                                    | onego przez o                                                                                                    | sobę upowatnioną                                                                                                    |
|                                                             |                                                                                                    |                                                                                                    |                                                                                                    |                                                                                                    |
|                                                             | 1 on stangenzenn (zamzeg zusten i wi<br>werenzis belonze<br>werenzis despezzeniene<br>Neze zofenziene<br>Oren, ei jahl entleve schwarzene<br>Oren, ei jahl entleve schwarzene<br>Nege schwarzene<br>Nege schwarzene<br>Ne | Contentional plantation of adults of adults of adul | b         b           c         c           c         c <td>Beneral and a set of default and a set of default and a set of defa</td> | Beneral and a set of default and a set of default and a set of defa |

 Zgodnie i et Júg est. 1 sistery i dnia 25 sierpsia 1997 r. o oskupich turnstycznych (Br. U. 1 2016 r. pos. 1877 11346), newnij do a uskupich haryticznych", implicationality isnychiji i polietingi turnstycze list execusiona są uboraujaci na disklasti kontraktika je uskupica na zakonije policija i stratunje policija i dominanje i nakoni do mili policija policija policija je uskupica na policija policija

bendrazeneg da dizienti deblaregi bila diskonska plateski w terminis ka di dulazen nizi 34 di dui otraymenia persentia. Pobsiskatzeneg valege supersonega terminu Ukapijazaniswa fundkaz Gasarongriy jeta synamismy da disobatenia nakistvoh ableh verz elektrikani supersona di supersona protes ograziona turchyli ka potendenka turchyzenego od dovoglas talenia dekaziji ka djutenia skladi w synazarom termina, mazatak segundatena a verpla ka se visioad. Ukapitazenskym prankaza Gasarongrege vedja decog sverketnika pradoktaj za rejent ora oznaka vedynavaja katalando od jege spesificaria met prata ja tale za ja tale za ja za ja sverketnika pradoktaj za rejent ora oznaka vedynavaja katalando od jege spesificaria de nejetan przez katali ja tale za ja tale za ja katali se ja sverketnika pradoktary z nejent ora oznaka vedynavaja katalizationis od jege spesificaria ja tale za ja tale za ja katali se ja sverketnika pratali se ja sverketnika se ja sverketnika pratali se ja tale za ja tale za ja katali se ja sverketnika ja sverketnika se ja sverketnika se ja sverketnika ja sverketnika ja sverket

pist 11 autrawy o usłągach turytwycznych). Jązodnie z art. 5 ust. 54 ustawy o usłągach turystycznych organizator turystycii i pośrednik turystyczny są obowiązani do udostępniania na wrócak tubegoieczenniawego fundacze Gwarancyjnego wykaze umów, o którym mowa w art. 5 ust. 1 pist 4 ww. ustawy, brz darych

identifikajopch klientke. Zgodnici zati 30 st. 1 ustavo ushapach turystycznych klietka na rzecz Turystycznego Funduszu Gearancyjnego jest nakóna z dniem zawarzi urowy o świadzenie udług turystycznych polegających na organizewaniu imperz turystycznych lub urowy w zakrasie endordniczenia z alicenie klietkale z malerania urodnic o bajądzenie uduk turzstretorzenie.

Zgodnic z st. 654 ostawa s włagach tarystycznych kra zania wysokość wiateny składki w doklanej, o której mowa w wt. 5 wt. 1 pił 5 ustawy o włagach tarystycznych, składanej do Ukrzyleczeniowego Fundacze Gwarancyjnego, podłega karce pozlawienia watrości od 3 miesięcy do lat 5. Należy wpisać informacje o wszystkich zabezpieczeniach finansowych na wypadek niewypłacalności, do których mogą być składane roszczenia w okresie, za jaki składana jest deklaracja.

Informacja o posiadanych zabezpieczeniach finansowych na wypadek niewypłacalności, do których mogą być składane roszczenia w okresie, za jaki jest składana deklaracja

Rodzaj zabezpieczenia (zaznaczyć znakiem X właściwy kwadrat)

| . gwarancja bankowa                                 |                               | rachunek powierniczy           |    |     |  |  |
|-----------------------------------------------------|-------------------------------|--------------------------------|----|-----|--|--|
| gwarancja ubezpieczeniowa                           |                               | ubezpieczenie na rzecz klienta |    |     |  |  |
| Nazwa podmiotu udzielającego zabezpieczenia         | 45.                           |                                |    |     |  |  |
| Wysokość zabezpieczenia                             | 46. Waluta <sup>5</sup> ) 47. |                                |    | 47. |  |  |
|                                                     |                               |                                | od | 48. |  |  |
| Okres, na jaki zostato udzielone zabezpieczenie (DD | י-ועוועו-אאאא)                |                                | do | 49. |  |  |

### E-deklaracja – zabezpieczenia finansowe

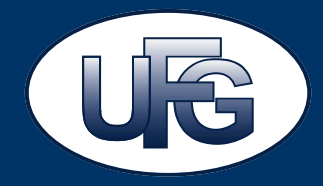

| Rodzaj zabezpieczenia                                                                                                    | Podmiot udzielający<br>zabezpieczenia | Wysokość zabezpieczenia | Okres od   | Okres do     |                   |
|----------------------------------------------------------------------------------------------------|---------------------------------------|-------------------------|------------|--------------|-------------------|
| Gwarancja ubezpieczeniowa                                                                                                    | AXA TUIR S.A.                         | 300 000,00 PLN          | 11/10/2016 | 10/10/2017   | > Zmień<br>> Usuń |
| odzaj zabezpieczenia *                                                                                                    |                                       |                         | $\sim$     |              |                   |
| dmiot udzielający zabezpie                                                                                                    | eczenia *                             |                         |            |              |                   |
| ysokość zabezpieczenia *                                                                                                    |                                       |                         | PLN        | $\checkmark$ |                   |
| res, na jaki zostało udzieloj                                                                                                    | ne zabezpieczenie * od                |                         | do         |              |                   |
| Image: Należy podać informacje o wszystkich zabezpieczeniach finansowych na wypadek niewypłacalności, do których mogą być składane roszczenia w okresie, za jaki składana jest deklarajca. |                                       |                         |            |              |                   |

## Wzór deklaracji – Sekcja VII i VIII Osoba składająca deklarację i pełnomocnictwo

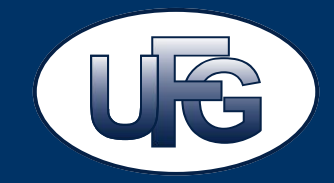

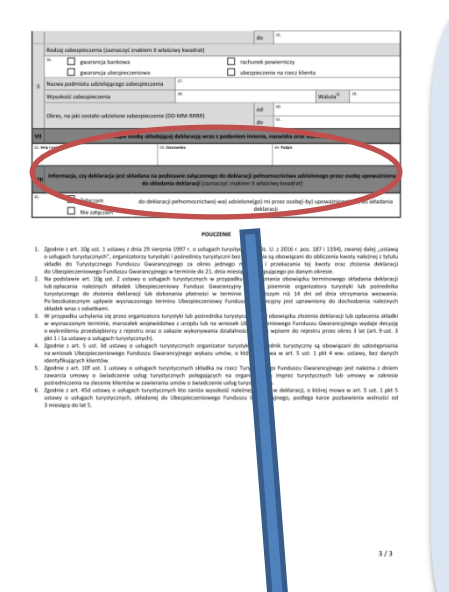

Należy zwrócić uwagę, aby deklaracja była podpisana przez osobę do tego uprawnioną, i aby w polu 65 został zaznaczony odpowiedni checkbox wskazujący czy do deklaracji zostało załączone pełnomocnictwo.

Do składania deklaracji uprawniony jest przedsiębiorca (w przypadku osoby fizycznej zgodnie z CEIDG) lub osoba, która jest upoważniona do składania oświadczeń woli w imieniu przedsiębiorcy (w przypadku osoby prawnej zgodnie z KRS).

Deklaracja może być także złożona przez inną osobę upoważnioną do składania deklaracji na podstawie pisemnego pełnomocnictwa podpisanego przez przedsiębiorcę lub osobę upoważnioną do składania oświadczeń woli w imieniu przedsiębiorcy. W takim przypadku do deklaracji powinno być załączone ww. pełnomocnictwo.

| VII    | Podpis osoby składającej deklarację wraz z podaniem imienia, nazwiska oraz stanowiska                                                                                                    |                                                                                                    |            |  |  |  |
|--------|----------------------------------------------------------------------------------------------------|----------------------------------------------------------------------------------------------------|------------|--|--|--|
| 62. Im | ię i nazwisko                                                                                                    | 63. Stanowisko                                                                                                    | 64. Podpis |  |  |  |
| VIII   | Informacja, czy deklaracja jest składana na podstawie załączonego do deklaracji pełnomocnictwa udzielonego przez osobę upoważnioną<br>do składania deklaracji (zaznaczyć znakiem X właściwy kwadrat) |                                                                                                    |            |  |  |  |
| 65.    | Załączam   do dekl     Nie załączam                                                                                                    | Załączam       do deklaracji pełnomocnictwo(-wa) udzielone(go) mi przez osobę(-by) upoważnioną(-ne) do składania         Nie załączam       deklaracji |            |  |  |  |

## E-deklaracja – pełnomocnictwo

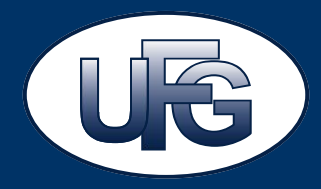

Strona główna > Turystyczny Fundusz Gwarancyjny > Dla organizatorów turystyki i pośredników turystycznych > E-deklaracja

## E-deklaracja

składana przez organizatorów turystyki i pośredników turystycznych do Ubezpieczeniowego Funduszu Gwarancyjnego w zakresie wysokości należnej składki do Turystycznego Funduszu Gwarancyjnego

\* - pola wymagane

Data wypełnienia 06/12/2016 Za okres Listopad 2016

| Dane identyfikacyjne                                                   | Liczba klientów                                    | Zabezpieczenia finansowe                                              | Dane osoby skladającej                                           |                                                  |
|------------------------------------------------------------------------|----------------------------------------------------|-----------------------------------------------------------------------|------------------------------------------------------------------|--------------------------------------------------|
| VII Dane osoby składa                                                  | jącej deklarację                                   |                                                                       |                                                                  | E-deklaracja nie wymaga podpisu elektronicznego. |
| Imię                                                                   | *                                                  |                                                                       |                                                                  | Uwierzytelnienie następuje                       |
| Nazwisko                                                               | *                                                  |                                                                       |                                                                  | logowania otrzymanych                            |
| Stanowisko                                                             | ×                                                  |                                                                       |                                                                  | listem poleconym od UFG.                         |
| <ul> <li>Załączam do deklarat</li> <li>Nie załączam do dekl</li> </ul> | cji pełnomocnictwo udzi<br>aracji pełnomocnictwa u | elone mi przez osobę/y upoważnior<br>dzielonego mi przez osobę/y upow | ą/e do składania deklaracji<br>sżnioną/e do składania deklaracji |                                                  |
| < v                                                                    | Vróć                                               |                                                                       |                                                                  | DALEJ >                                          |

### E-deklaracja – podsumowanie

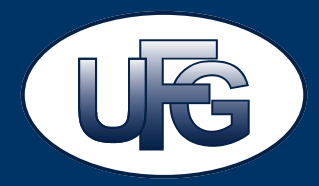

#### Podsumowanie wypełnionej e-deklaracji

### E-deklaracja

składana przez organizatorow turystyki i pośrednikow turystycznych do Ubezpieczeniowego Funduszu Gwarancyjnego w zakresie wysokości należnej składki do Turystycznego Funduszu

#### Cwarancyjnego UWAGA!

Po wysłaniu deklaracji do UFG nie ma możliwości jej edycji. Przed wysłaniem deklaracji upewnij się, że wszystkie dane zostały wprowadzone poprawnie. Termin wysłania deklaracji upływa dnia: 21/12/2016

#### I Dane identyfikacyjne

Jeżeli dane nie są aktualne, skontaktuj się z właściwym Marszałkiem celem aktualizacji danych Numer Ewidencyjny Nazwa podmiotu NIP

#### Siedziba i adres przedsiębiorcy, a w przypadku gdy przedsiębiorca jest osobą fizyczną - adres zamieszkania:

Kod pocztowy Miejscowość Ulica Nr budynku Nr lokału

Przed wysłaniem e-deklaracji należy sprawdzić kompletność i poprawność wprowadzonych danych. Po wysłaniu e-deklaracji nie ma możliwości jej edycji.

### E-deklaracja – podsumowanie c.d.

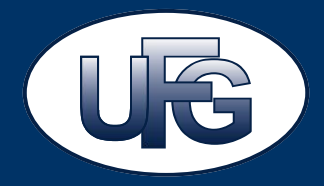

II Dane dotyczące liczby klientów, z którymi organizator turystyki lub pośrednik turystyczny zawarł umowę w danym miesiącu, z uwzględnieniem miejsca realizacji imprezy turystycznej i rodzaju zapewnianego środka transportu oraz wysokości należnej z tego tytułu składki do Turystycznego Funduszu Gwarancyjnego

| Miejsce realizacji imprezy turystycznej i rodzaj zapewnianego środka<br>transportu                                                                                                    | Liczba umów zawarty<br>klientami w miesiącu<br>którego dotyczy skła<br>deklaracja | ych z<br>I,<br>dana | Liczba klientów, objętych<br>umowami zawartymi w<br>miesiącu, którego dotyczy<br>składana deklaracja | Wysokość składki<br>należnej od każdego<br>klienta do Turystycznego<br>Funduszu Gwarancyjnego<br>(w zł) | Łączna wysokość składki<br>należnej do<br>Turystycznego Funduszu<br>Gwarancyjnego(w zł) |
|----------------------------------------------------------------------------------------------------|-----------------------------------------------------------------------------------|---------------------|----------------------------------------------------------------------------------------------------|----------------------------------------------------------------------------------------------------|-----------------------------------------------------------------------------------------|
| 1. Imprezy turystyczne na terytorium państw europejskich i<br>pozaeuropejskich z wykorzystaniem transportu lotniczego w ramach<br>przewozu czarterowego, z wyłączeniem pkt 4                                                                                   | 1                                                                                 | /                   | 2                                                                                                    | 15,00                                                                                                   | 30,00                                                                                   |
| <ol> <li>Imprezy turystyczne na terytorium państw pozaeuropejskich z<br/>wykorzystaniem innego środka transportu niż transport lotniczy w ramach<br/>przewozu czarterowego</li> </ol>                                                                          | 3                                                                                 |                     | 4                                                                                                    | 13,00                                                                                                   | 52,00                                                                                   |
| <ol> <li>Imprezy turystyczne na terytorium państw europejskich z<br/>wykorzystaniem innego środka transportu niż transport lotniczy w ramach<br/>przewozu czarterowego, z wyłączeniem pkt 4</li> </ol>                                                         | 5                                                                                 |                     | б                                                                                                    | 10,00                                                                                                   | 60,00                                                                                   |
| 4. Imprezy turystyczne na terytorium krajów mających lądową granicę z<br>RP, a w przypadku Federacji Rosyjskiej w obrębie obszaru obwodu<br>kaliningradzkiego oraz imprezy turystyczne na terytorium RP (w tym<br>imprezy zagranicznej turystyki przyjazdowej) | 7                                                                                 |                     | 8                                                                                                    | 0,00                                                                                                    | 0,00                                                                                    |
| Suma składek należnych do Turystycznego Funduszu Gwarancyjnego (w zł                                                                                                    |                                                                                   |                     |                                                                                                    |                                                                                                    | 142,00                                                                                  |

### E-deklaracja – podsumowanie c.d.

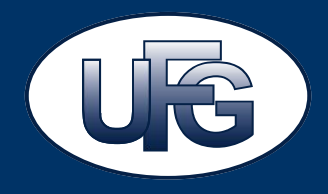

III Dane dotyczące liczby klientów, których imprezy turystyczne zostały odwołane przez organizatora turystyki lub pośrednika turystycznego z powodu niewystarczającej liczby zgłoszeń, jeżeli realizacja usług była uzależniona od liczby zgłoszeń oraz liczby klientów, którzy rozwiązali umowę lub odstąpili od umowy w miesiącu, którego dotyczy deklaracja, od których zostały wcześniej odprowadzone składki do Turystycznego Funduszu Gwarancyjnego oraz o wysokości tych składek

| Miejsce realizacji imprezy turystycznej i rodzaj zapewnianego środka<br>transportu                                                                                                    | Liczba umów rozwiązanych z<br>klientami w miesiącu, którego<br>dotyczy składana deklaracja | Liczba klientów, objętych umowami<br>rozwiązanymi w miesiącu, którego<br>dotyczy składana deklaracja | Wysokość wcześniej<br>odprowadzonych składek<br>należnych do zarachowania na<br>poczet aktualnej składki (w zł) |
|----------------------------------------------------------------------------------------------------|--------------------------------------------------------------------------------------------|----------------------------------------------------------------------------------------------------|----------------------------------------------------------------------------------------------------|
| <ol> <li>Imprezy turystyczne na terytorium państw europejskich i<br/>pozaeuropejskich z wykorzystaniem transportu lotniczego w ramach<br/>przewozu czarterowego, z wyłączeniem pkt 4</li> </ol>                                                                | 0                                                                                          | 0                                                                                                    | 0,00                                                                                                    |
| <ol> <li>Imprezy turystyczne na terytorium państw pozaeuropejskich z<br/>wykorzystaniem innego środka transportu niż transport lotniczy w ramack<br/>przewozu czarterowego</li> </ol>                                                                          | 1                                                                                          | 2                                                                                                    | 26,00                                                                                                    |
| <ol> <li>Imprezy turystyczne na terytorium państw europejskich z<br/>wykorzystaniem innego środka transportu niż transport lotniczy w ramach<br/>przewozu czarterowego, z wyłączeniem pkt 4</li> </ol>                                                         | 0                                                                                          | 0                                                                                                    | 0,00                                                                                                    |
| 4. Imprezy turystyczne na terytorium krajów mających lądową granicę z<br>RP, a w przypadku Federacji Rosyjskiej w obrębie obszaru obwodu<br>kaliningradzkiego oraz imprezy turystyczne na terytorium RP (w tym<br>imprezy zagranicznej turystyki przyjazdowej) | 0                                                                                          | 0                                                                                                    | 0,00                                                                                                    |
| Suma składek należnych do zarachowania w zł) na poczet następnej należ                                                                                                    | 26,00                                                                                      |                                                                                                    |                                                                                                    |
| IV Suma składek należnych do zarachowania nierozliczonych w poprzednin                                                                                                    | 0,00                                                                                       |                                                                                                    |                                                                                                    |
| V Kwota należna do uiszczenia w danym miesiącu to Turystycznego Fundu                                                                                                    | 116,00                                                                                     |                                                                                                    |                                                                                                    |

#### VI Informacja o posiadanych zabezpieczeniach finansowych na wypadek niewypłacalności, do których mogą być składane roszczenia w okresie, za jaki składana jest deklaracja

| Rodzaj zabezpieczenia     | Podmiot udzielający zabezpiezenia | Wysokość zabezpieczenia | Okres Od   | Okres Do   |
|---------------------------|-----------------------------------|-------------------------|------------|------------|
| GWARANCJA_UBEZPIECZENIOWA | AXA TUIR S.A.                     | 300 000,00 PLN          | 2016-10-11 | 2017-10-10 |

## E-deklaracja – podsumowanie c.d.

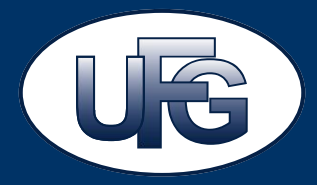

| VII Dane osoby składającej deklarację                                                                                                    |                                                                                                    |
|----------------------------------------------------------------------------------------------------|----------------------------------------------------------------------------------------------------|
| Nazwisko                                                                                                    |                                                                                                    |
| Stanewisko                                                                                                    |                                                                                                    |
| Adres e-mail do wysyłki potwierdzenia złożenia deklaracji                                                                                                |                                                                                                    |
| Wyrażam zgodę na przetwarzanie mojego adresu e-mail przez Ubezpieczeni<br>potwierdzenia złożenia e-deklaracji, w tym przesłania wydruku deklaracji w for | owy Fundusz Gwarancyjny, ul. Płocka 9/11, 01-231 Warszawa, w zakresie niezbędnym do przesłania<br>macie pdf. |
| Wyrażam zgodę na przetwarzanie mojego adresu e-mail przez Ubezpieczeni                                                                                   | owy Fundusz Gwarancyjny, ul. Płocka 9/11, 01-231 Warszawa, w celu przesyłania korespondencji, komunikatów    |
| informacji wynikających z funkcjonowania Turystycznego Funduszu Gwarano                                                                                  | :yjnego.                                                                                                    |
|                                                                                                    | 2005 JA                                                                                                    |

- Zgodnie z art. 10g ust. 1 ustawy z 29 sierpnia 1997 r. o usługach turystycznych (Dz.U. z 2016 r. poz. 187 i 1334), zwanej dalej "ustawą o usługach turystycznych", organizatorzy turystyki i pośrednicy turystyczni bez wezwania obowiązani są do obliczenia kwoty należnej z tytułu składki do Turystycznego Funduszu Gwarancyjnego za okres jednego miesiąca i przekazania tej kwoty oraz złożenia deklaracji do Ubezpieczeniowego Funduszu Gwarancyjnego, w terminie do 21. dnia miesiąca następującego po danym okresie.
- 2 Na podstawie art. 10g ust. 2 ustawy o usługach turystycznych, w przypadku niewykonania obowiązku terminowego składania deklaracji lub opłacania należnych składek, Ubezpieczeniowy Fundusz Gwarancyjny wzywa pisemnie organizatora turystyki lub pośrednika turystycznego do złożenia deklaracji lub dokonania płatności, w terminie nie dłuższym niż 14 dni od dnia otrzymania wezwania. Po bezskutecznym upływie wyznaczonego terminu Ubezpieczeniowy Fundusz Gwarancyjny jest uprawniony do dochodzenia należnych składek wraz z odsetkami.
- 3. W przypadku uchylania się przez organizatora turystyki lub pośrednika turystycznego od obowiązku złożenia deklaracji lub opłacenia składki w wyznaczonym terminie, marszałek województwa z urzędu lub na wniosek Ubezpieczeniowego Funduszu Gwarancyjnego wydaje decyzję o wykreśleniu przedsiębiorcy z rejestru oraz o zakazie wykonywania działalności objętej wpisem do rejestru przez okres 3 lat (art. 9 ust. 3 pkt 1 i 1a ustawy o usługach turystycznych).
- Zgodnie z art. 5 ust. 3d ustawy o usługach turystycznych organizator turystyki i pośrednik turystyczny obowiązani są do udostępniania na wniosek Ubezpieczeniowego Funduszu Gwarancyjnego wykazu umów, o którym mowa w art. 5 ust. 1 pkt 4 ww. ustawy, bez danych identyfikujących klientów.
- 5. Zgodnie z art. 10f ust. 1 ustawy o usługach turystycznych składka na rzecz Turystycznego Funduszu Gwarancyjnego jest należna z dniem zawarcia umowy o świadczenie usług turystycznych polegających na organizowaniu imprez turystycznych lub umowy w zakresie pośredniczenia na zlecenie klientów w zawieraniu umów o świadczenie usług turystycznych.
- 6. Zgodnie z art. 45d ustawy o usługach turystycznych, kto zaniża wysokość należnej składki w deklaracji, o której mowa w art. 5 ust. 1 pkt 5, składanej do Ubezpieczeniowego Funduszu Gwarancyjnego, podlega karze pozbawienia wolności od 3 miesięcy do lat 5.

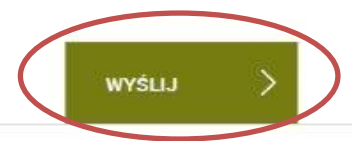

Pouczen

## E-deklaracja – potwierdzenie złożenia e-deklaracji

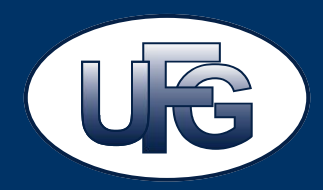

Strona główna > Turystyczny Fundusz Gwarancyjny > Dla organizatorów turystyki i pośredników turystycznych > E-deklaracja

## E-deklaracja

Deklaracja została wysłana. Numer deklaracji: DEK/ /201611/1.

Suma składek do odprowadzenia na rzecz Turystycznego Funduczu Gwarapcyjnego z przesłanej deklaracji wynosi: 0,00 PLN

Prosimy o dokokonanie wpłaty na indywidualny numer rachunku bankowego wskazany poniżej:. 50 1240 6960 6853 0000 0001

W tytule przelewu należy podać: firmę przedsiębiorcy, o ile nie jest podana w osobnym polu nadawcy przelewu, numer ewidencyjny z CEOTIPT, rok i miesiąc, za który uiszczana jest składka (RRRR-MM).

Na Portalu nie są przechowywane dane deklaracji oraz potwierdzenia jej wysłania. Dla celów sprawozdawczych lub dowodowych rekomendujemy zapisanie pliku PDF.

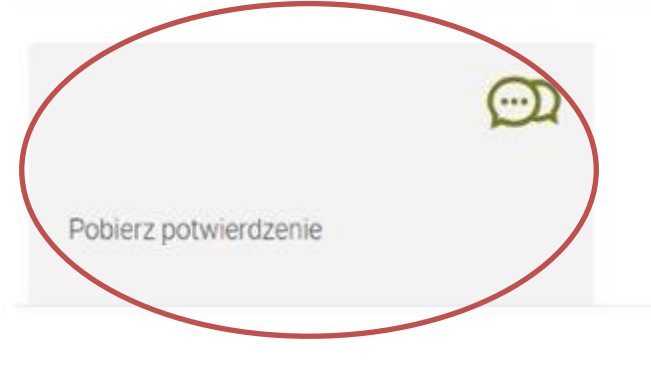

Na Portalu nie są przechowywane dane deklaracji oraz potwierdzenie jej wysłania. Dla celów sprawozdawczych lub dowodowych rekomendujemy zapisanie pliku pdf.

## Przydatne informacje – strona internetowa UFG

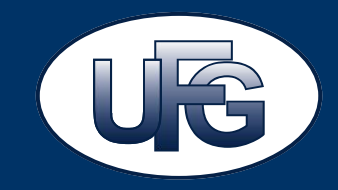

Podstawowe informacje na temat zasad funkcjonowania TFG oraz nowych obowiązków OTiPT są dostępne na stronie <u>www.ufg.pl</u> w zakładce Turystyczny Fundusz Gwarancyjny.

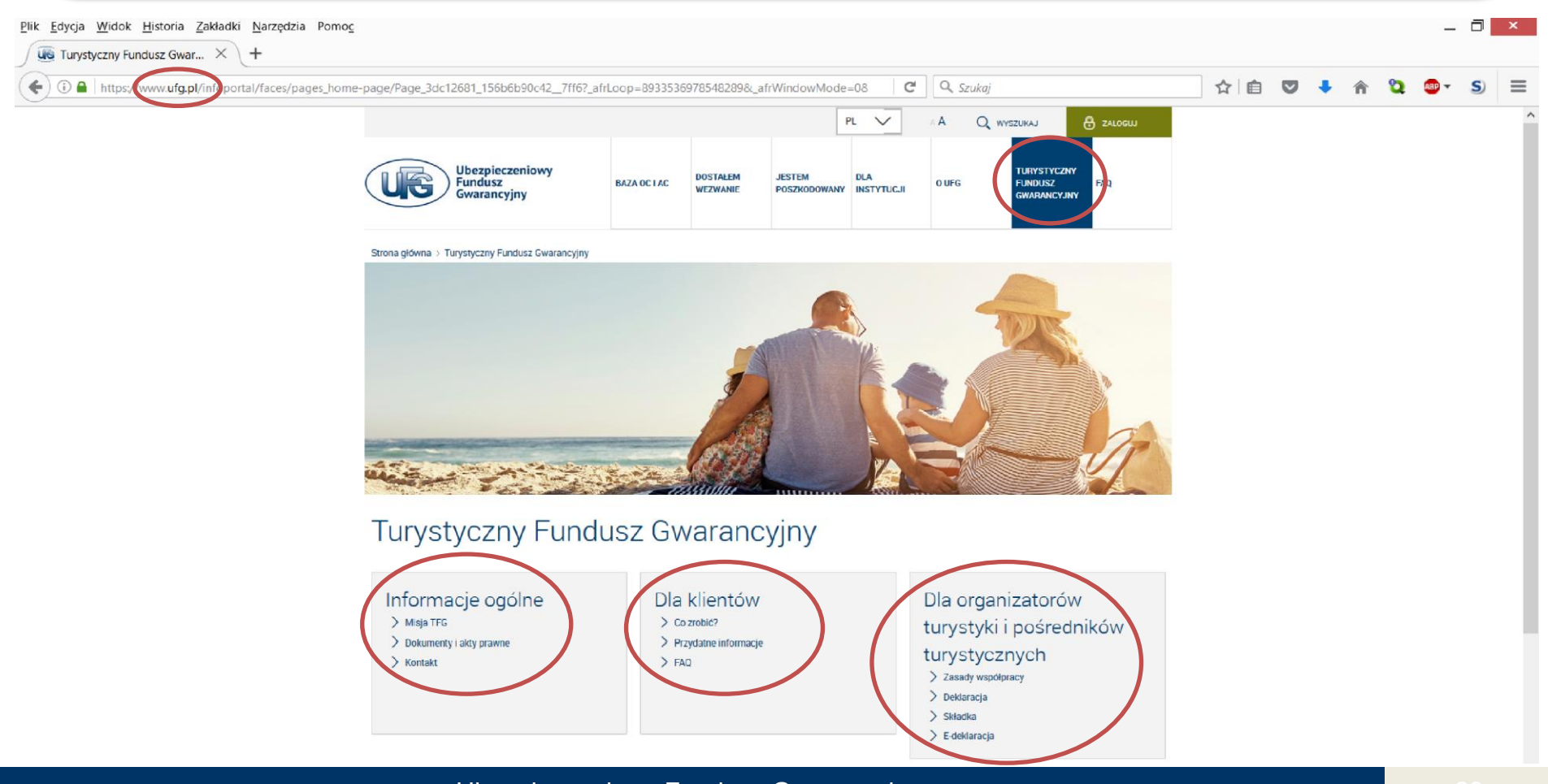

## Strona tfg.com.pl

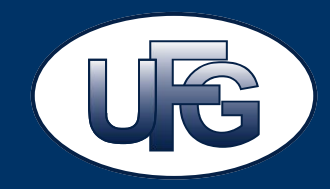

Turystyczny Fundusz Gwarancyjny oraz Ubezpieczeniowy Fundusz Gwarancyjny <u>nie</u> <u>mają żadnych związków ze stroną www.tfg.com.pl</u> i oferowanymi przez nią produktami jak również z autorem tego rozwiązania.

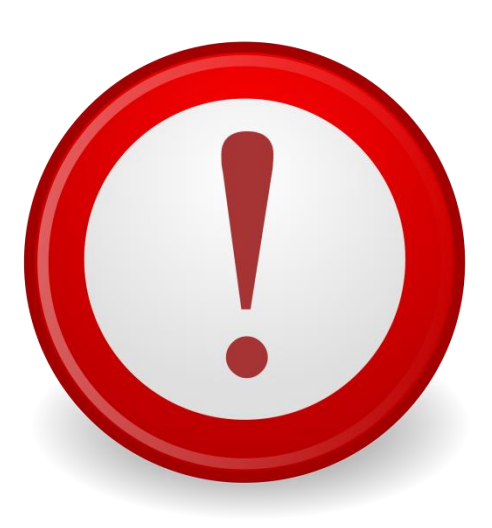

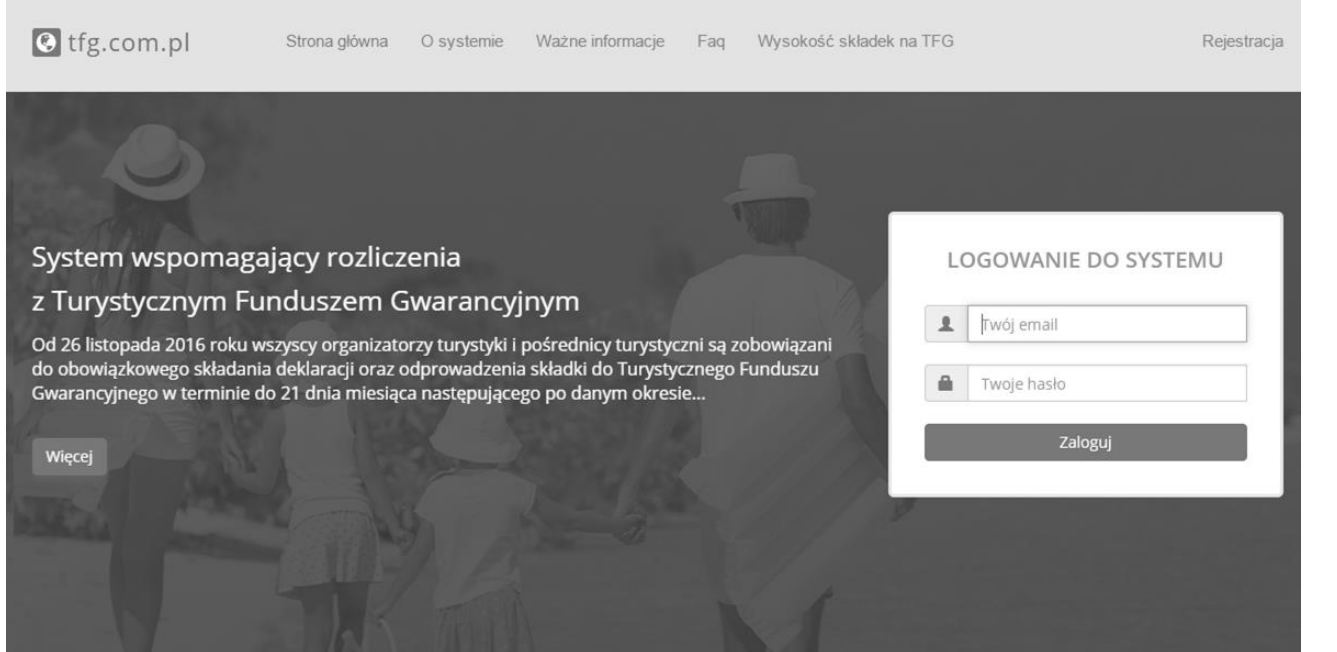

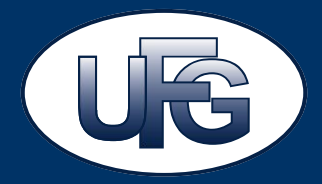

Dane teleadresowe pozostają jak dla UFG:

UBEZPIECZENIOWY FUNDUSZ GWARANCYJNY

zapewniający obsługę Turystycznego Funduszu Gwarancyjnego ul. Płocka 9/11 01-231 Warszawa NIP: 526-10-51-849

W przypadku kierowania korespondencji dotyczącej Turystycznego Funduszu Gwarancyjnego, prosimy o **dopisek "Turystyczny Fundusz Gwarancyjny"** lub **"TFG"**.

tel. +48 22 53 96 100

Dedykowany kontakt mailowy:

e-mail: tfg@ufg.pl

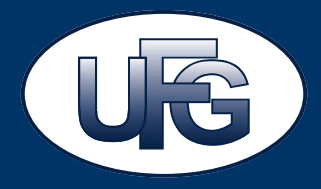

# Dziękuję za uwagę!

#### Biuro Turystyczny Fundusz Gwarancyjny

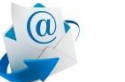

tfg@ufg.pl

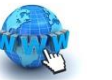

www.ufg.pl